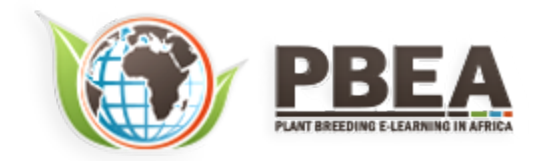

Published on *Plant Breeding E-Learning in Africa* (<u>https://pbea.agron.iastate.edu</u>) <u>Home</u> > <u>Course Materials</u> > <u>Molecular Plant Breeding</u> > Introduction to Bioinformatics

## **Introduction to Bioinformatics**

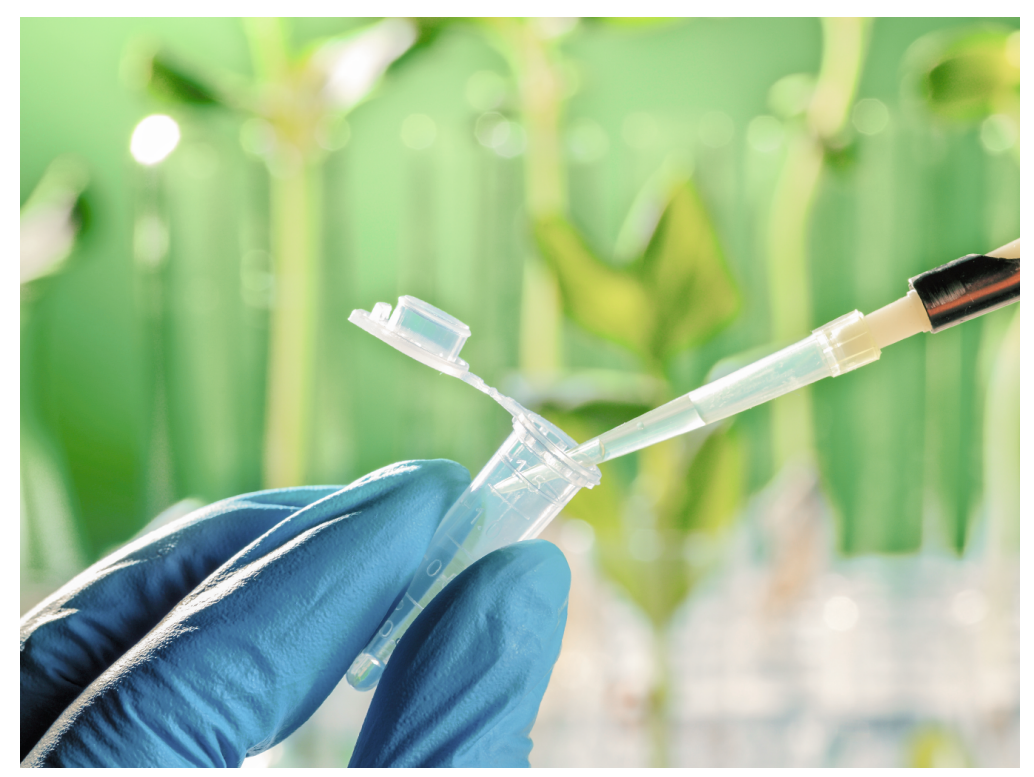

By Ursula Frei, Walter Suza, Thomas Lübberstedt, Madan Bhattacharyya (ISU)

Except otherwise noted, this work is licensed under a Creative Commons Attribution-NonCommercial 4.0 International License.

# Introduction

A biological sequence database is a collection of molecular data organized in a manner that allows easy access, management, and update of the data. Biological sequence databases serve an important role of providing access to sequence information to the research community. The databases contain molecular information of multiple organisms and are constantly being updated and re-designed to allow more robust data query and analysis. Examples of biological databases include European Molecular Biology Laboratory (EMBL), GenBank, the National Center for Biotechnology Information (NCBI), and the DNA Databank of Japan (DDBJ). Every sequence submitted to the database has a unique number assigned to it, called the Accession number. Even if the same gene has been submitted several times by different investigators each will have a different accession number.

# **Database Types**

Databases can be classified in to primary (archival), secondary (curated), and composite databases.

- A **primary database** (e.g. EMBL/DDBJ/GenBank for nucleic acids) contains information of the sequence or structure alone, for example, DNA, RNA, or protein sequences.
- A **secondary database** (e.g. eMOTIF at Stanford University, PROSITE of Swiss Institute of Bioinformatics) contains information derived from the primary databases and represent sequences that are consensus of a population, for example, conserved features and motifs of a sequence.
- A **composite database** contains a variety of different primary databases and provides multiple options for database search (e.g. NCBI, MaizeGDB). New tools are continuously developed to make both submission and access to sequence databases more efficient.

The lesson includes practical examples of using database tools. It is recommended that you use "try this" questions to become familiar with sequence databases.

# **Objectives**

- To introduce some of the most commonly used databases in molecular plant breeding
- To help the student learn the tools for accessing and manipulating biological databases
- To help develop proficiency in the use of biological databases

# **Access and Use of Sequence Databases**

Once a new sequence has been determined a common step in its analysis is to compare the sequence with related genes that have already been sequenced, often from other organisms. A few things to keep in mind about database searches and sequence databases in general:

- 1. Do not assume that if a sequence is in the database it must be correct. Databases are full of errors!
- 2. Similarity with a known protein or gene does not necessarily mean the query is the same gene as the one it has similarity with.
- 3. Two nucleotide sequences may have low similarity yet code for proteins that are functionally related.
- 4. Protein sequences may also have low similarity yet still be functionally or structurally related.

# **About NCBI**

NCBI was created in 1988 as a division of the US National Library of Medicine at the National Institute of Health. The role of NCBI is to create automated systems for storing and analyzing sequence information.

- 1. To access various resources available through NCBI select Resources.
- 2. We recommend that you set up an account with NCBI to allow you the option of saving your results. Click the **Sign in** link to do so
- 3. Video tutorials are available under the Training & Tutorials link to enhance learning.

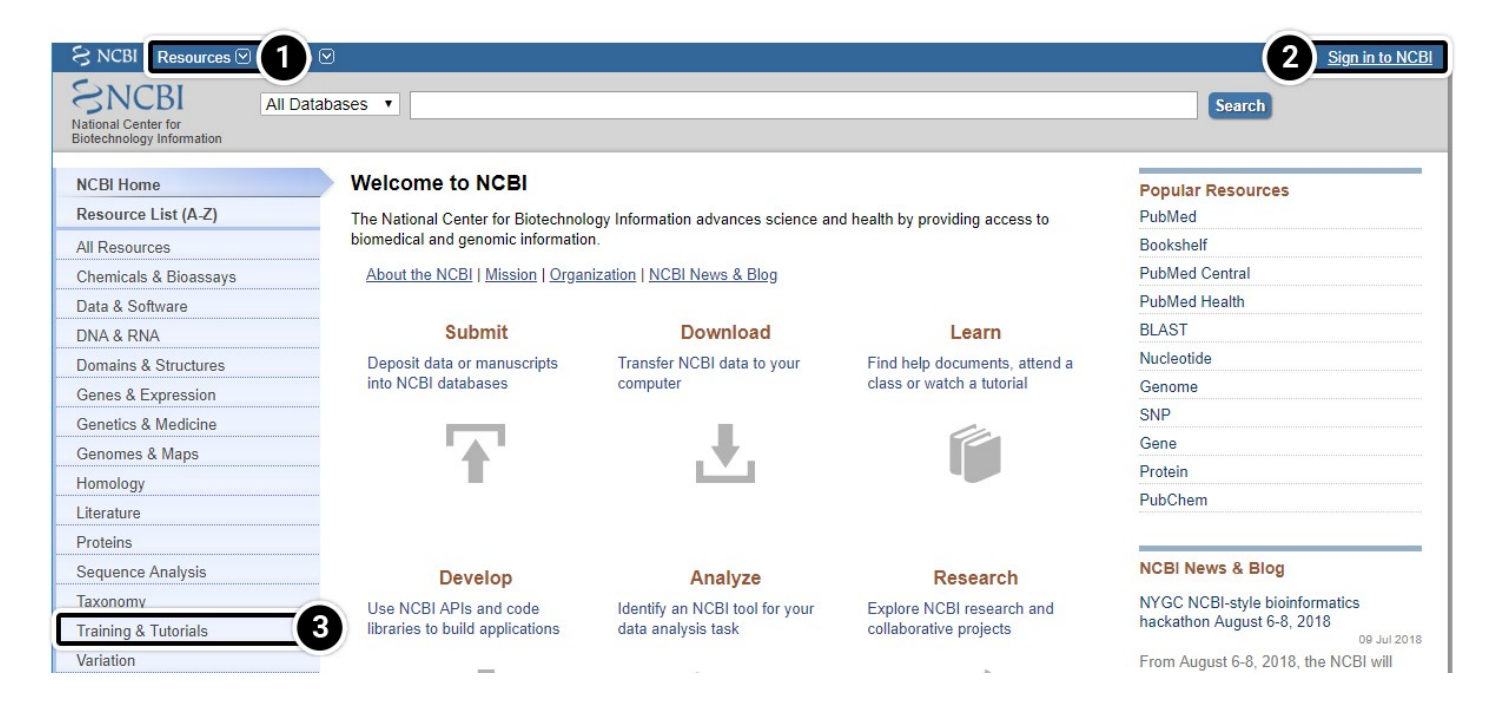

## **Sign Up for NCBI**

1. Click Register to set up a new NCBI account.

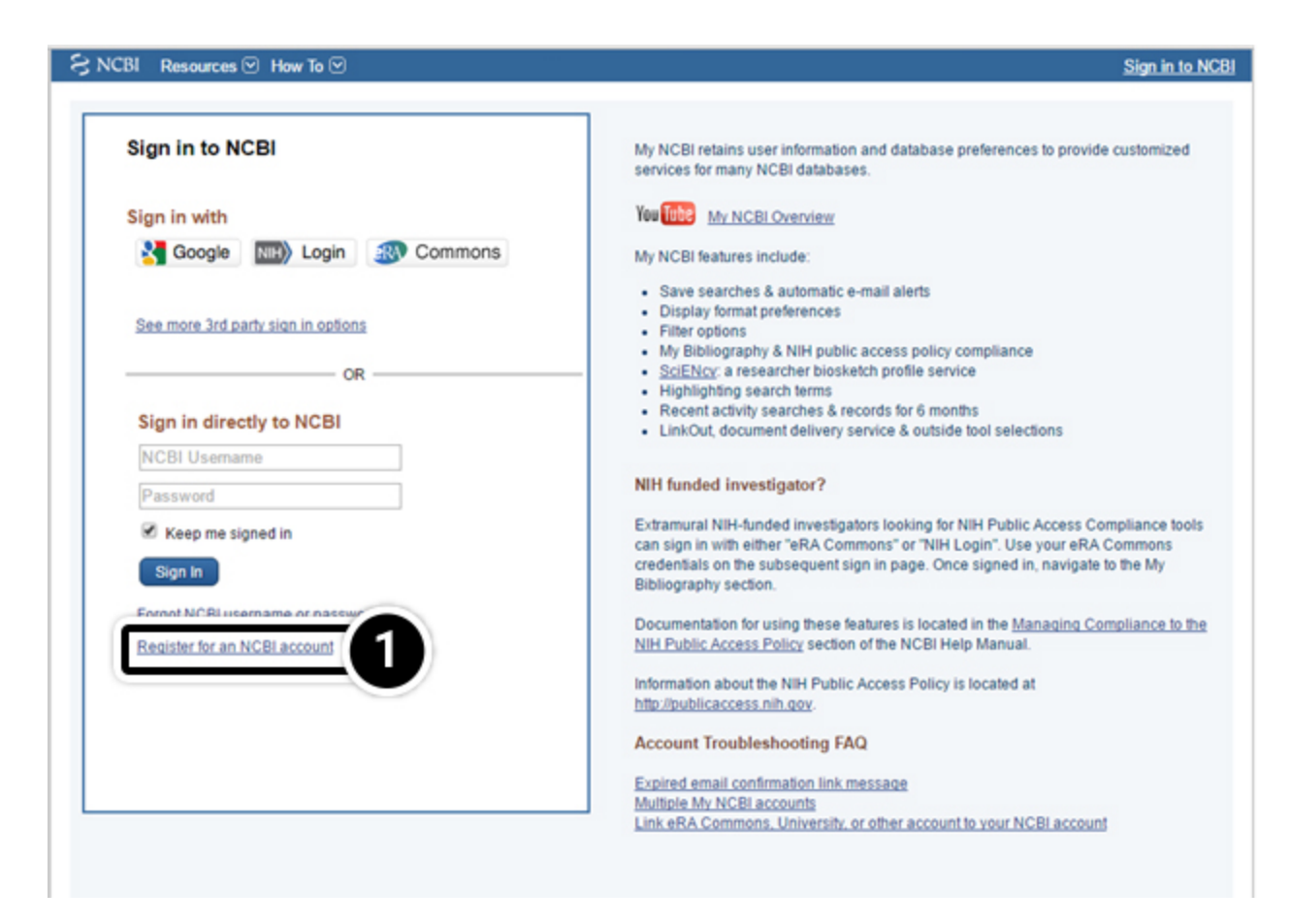

## **NCBI Training**

**NCBI** was created in 1988 as a division of the US National Library of Medicine at the National Institute of Health. The role of NCBI is to create automated system for storing and analyzing sequence information.

| NCBI Home             |
|-----------------------|
| Resource List (A-Z)   |
| All Resources         |
| Chemicals & Bioassays |
| Data & Software       |
| DNA & RNA             |
| Domains & Structures  |
| Genes & Expression    |
| Genetics & Medicine   |
| Genomes & Maps        |
| Homology              |
| Literature            |
| Proteins              |
| Sequence Analysis     |
| Taxonomy              |
| Training & Tutorials  |
| Variation             |

# All Databases Downloads Tools How To Databases NCBL C++ Toolkit Manual A comprehensive manual on the NCBI C++ toolkit, including its design and development framework, a C++ library reference, software examples and demos, FAQs and release notes. The manual is searchable online and can be downloaded as a series of PDF documents. NCBI Education Page Provides links to tutorials and training materials, including PowerPoint slides and print handouts. NCBI Glossary Part of the NCBI Handbook, this glossary contains descriptions of NCBI tools and acronyms, bioinformatics terms at data representation formats. NCBI Handbook An extensive collection of articles about NCBI databases and software. Designed for a novice user, each article presents a general oreview of the resource and its design, along with tips for searching and using available analysis tools. All articles can be searched online and downloaded in PDF format; the handbook can be accessed through the NCBI Bookshelf.

NCBI Help Manual

**Training & Tutorials** 

# **Information Retrieval from NCBI**

One of the most widely used interfaces for the retrieval of sequence information from biological databases is the <u>NCBI Entrez system</u>. Entrez relies on preexisting, logical relationships between the individual sequences (data points) available in various public databases.

- 1. Searching all databases is often a good starting point to get an overview of the state of your research field.
- 2. Searches are based on keywords.

| S NCBI Resources 🗹 How To 🛇                               | 2                                                                                                    | Sign in to NCBI   |
|-----------------------------------------------------------|----------------------------------------------------------------------------------------------------|-------------------|
| SNCBI<br>National Center for<br>Biotechnology Information | Dases • 2                                                                                            | Search            |
|                                                           |                                                                                                    |                   |
| NCBI Home                                                 | Welcome to NCBI                                                                                      | Popular Resources |
| Resource List (A-Z)                                       | The National Center for Biotechnology Information advances science and health by providing access to | PubMed            |
| All Resources                                             | biomedical and genomic information.                                                                  | Bookshelf         |
|                                                           |                                                                                                    |                   |

# Searching NCBI by Keywords

Searches can be restricted to a single database or expanded to include all other databases. The simplest way to query is through the use of individual search terms, coupled by Boolean operators such as AND, OR, or NOT. A Boolean operator is a variable that can have only a true or false value.

- 1. Select individual databases, or search them all.
- AND: To 'AND' two search terms together instructs Entrez to find all documents that contain BOTH terms OR: To 'OR' two search terms together instructs Entrez to find all documents that contain EITHER term.
   NOT: To 'NOT' two search terms together instructs Entrez to find all documents that contain search term 1 BUT NOT search term 2.

| S NCBI Resources 🗵 How Te                                 |                                                                                                    | Sign in to NCBI   |
|-----------------------------------------------------------|----------------------------------------------------------------------------------------------------|-------------------|
| SNCBI<br>National Center for<br>Biotechnology Information | tabases v)                                                                                           | Search            |
| NCBI Home                                                 | Welcome to NCBI                                                                                      | Popular Resources |
| Resource List (A-Z)                                       | The National Center for Biotechnology Information advances science and health by providing access to | PubMed            |
| All Resources                                             | biomedical and genomic information.                                                                  | Bookshelf         |

# **Try This: Access and Use of Sequence Databases**

This activity consists of the following pages:

## Try This: Access and Use of Sequence DBs (Compare the sequences) - 1

Compare the sequences for the adh1 gene in maize and sorghum. Navigate to the NCBI site.

1. Enter adh1 in the "search across databases" window. How many adh1 candidates did your search find?

| S NCBI Resources                                          | 🗹 How To 🗹           | Sign in to NCBI   |
|-----------------------------------------------------------|----------------------|-------------------|
| SNCBI<br>National Center for<br>Biotechnology Information | All Databases • adh1 | Search            |
| NCBI Home                                                 | Welcome to NCBI      | Popular Resources |

## Try This: Access and Use of Sequence DBs (Results of a search) - 2

Results of a search for "adh1" across all databases:

| NIH U.S. N<br>Nationa | lational<br>I Center for | Library of Medicine<br>Biotechnology Information |        |     | Log ir                                | ı |
|-----------------------|--------------------------|--------------------------------------------------|--------|-----|---------------------------------------|---|
| Search NC             | BI da                    | tabases                                          |        |     |                                       |   |
| adh1                  |                          | ×                                                | Search |     |                                       |   |
|                       |                          |                                                  |        |     |                                       |   |
| Results found in 32 o | databases f              | or adh1                                          | _      |     |                                       |   |
| Literature            |                          |                                                  | Genes  |     |                                       |   |
| Bookshelf             | 23                       | Books and reports                                | EST    | 107 | Expressed sequence tag sequences      |   |
| MeSH                  | 1                        | Ontology used for PubMed indexing                | 1 Gene | 393 | Collected information about gene loci |   |
| NLM Catalog           | 1                        | Books, journals and more in the NLM              | GEO    | 122 | Functional genomics studies           |   |

## Try This: Access and Use of Sequence DBs (Compare the results) - 3

Compare the sequences for the adh1 gene in maize and sorghum:

1. Enter **adh1 AND Zea** in the search window.

| <b>NIH</b> U.S. National Library of Medicine<br>National Center for Biotechnology Information |   |        |  | Log in |
|-----------------------------------------------------------------------------------------------|---|--------|--|--------|
| Search NCBI databases                                                                         |   |        |  |        |
| adh1 AND Zea                                                                                  | × | Search |  |        |

Compare the results in the **Gene** category.

2. Boolean operators can be used to restrict a search and allow users to obtain specific information about their organism of interest.

Results found in 15 databases for adh1 AND Zea

| Literature       | 9   |                                                    | Genes               |    |                                                        |
|------------------|-----|----------------------------------------------------|---------------------|----|--------------------------------------------------------|
| Bookshelf        | 1   | Books and reports                                  | EST                 | 5  | Expressed sequence tag sequences                       |
| MeSH             | 0   | Ontology used for PubMed indexing                  | Gene 2              | 2  | Collected information about gene loci                  |
| NLM Catalog      | 0   | Books, journals and more in the NLM<br>Collections | GEO<br>DataSets     | 0  | Functional genomics studies                            |
| PubMed           | 126 | Scientific and medical abstracts/citations         | <b>GEO Profiles</b> | 6  | Gene expression and molecular abundance                |
| PubMed           | 556 | Full-text journal articles                         |                     |    | profiles                                               |
| Central          |     |                                                    | HomoloGene          | 0  | Homologous gene sets for selected<br>organisms         |
| PubMed<br>Health | 0   | Clinical effectiveness, disease and drug reports   | PopSet              | 17 | Sequence sets from phylogenetic and population studies |
|                  |     |                                                    | UniGene             | 1  | Clusters of expressed transcripts                      |

## Try This: Access and Use of Sequence DBs (Operators) - 4

Now try these operators.

- 1. Enter adh1 AND Zea[orgn] OR Sorghum[orgn] in the search window.
- 2. Results

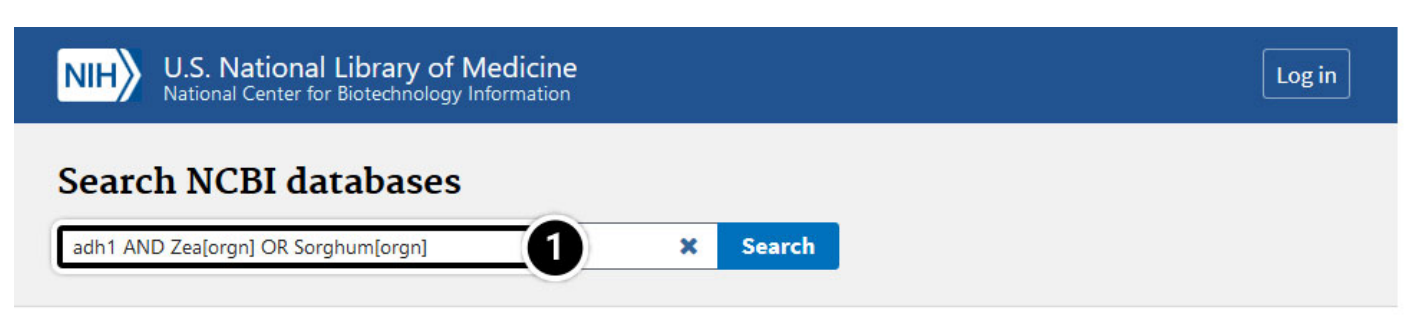

Results found in 32 databases for adh1 AND Zea[orgn] OR Sorghum[orgn]

#### Literature

| Bookshelf         | 265   | Books and reports                                  |
|-------------------|-------|----------------------------------------------------|
| MeSH              | 9     | Ontology used for PubMed indexing                  |
| NLM Catalog       | 73    | Books, journals and more in the NLM<br>Collections |
| PubMed            | 5,388 | Scientific and medical<br>abstracts/citations      |
| PubMed<br>Central | 351   | Full-text journal articles                         |
| PubMed<br>Health  | 7     | Clinical effectiveness, disease and drug reports   |

#### Genes

| EST             | 232,686 | Expressed sequence tag sequences                       |
|-----------------|---------|--------------------------------------------------------|
| Gene 2          | 33,084  | Collected information about gene<br>loci               |
| GEO<br>DataSets | 693     | Functional genomics studies                            |
| GEO Profiles    | 6       | Gene expression and molecular<br>abundance profiles    |
| HomoloGene      | 0       | Homologous gene sets for selected organisms            |
| PopSet          | 602     | Sequence sets from phylogenetic and population studies |
| UniGene         | 13,734  | Clusters of expressed transcripts                      |

## Genetics

| ClinVar | 0 | Human variations of clinical significance |
|---------|---|-------------------------------------------|
| dbGaP   | 0 | Genotype/phenotype interaction studies    |
| dbVar   | 0 | Genome structural variation studies       |
|         | ~ |                                           |

## Proteins

| Conserved<br>Domains        | 0      | Conserved protein domains             |
|-----------------------------|--------|---------------------------------------|
| Identical Protein<br>Groups | 54,945 | Protein sequences grouped by identity |

## Try This: Access and Use of Sequence DBs (Operators) - 5

Now try these operators.

1. Enter adh1 AND Zea[orgn] OR Sorghum[orgn] in the search window.

| <b>NIH</b> U.S. National Library of Medicine<br>National Center for Biotechnology Information |   |        |  | Log in |
|-----------------------------------------------------------------------------------------------|---|--------|--|--------|
| Search NCBI databases           adh1 AND Zea[orgn] OR Sorghum[orgn]         1                 | × | Search |  |        |

What stands out when you compare results when using the search terms "*adh1 AND Zea[orgn] OR Sorghum[orgn]*" and "*adh1 AND (Zea[orgn] OR Sorghum[orgn])*? Can you identify any differences among the results obtained from the following sets of search terms?

- "adh1 AND Zea[orgn]" and "adh1 AND Zea[orgn] OR Sorghum[orgn]"
- "adh1 AND Zea[orgn]" and "adh1 AND (Zea[orgn] OR Sorghum[orgn])"
- 1. Enter adh1 AND (Zea[orgn] OR Sorghum[orgn]) in the search window.
- 2. Compare the results in the **Gene** category.

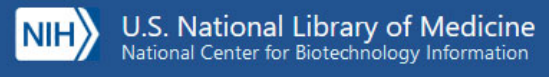

#### Search NCBI databases

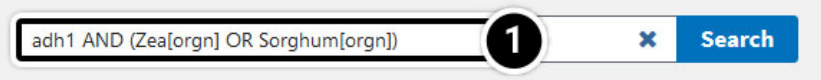

Results found in 15 databases for adh1 AND (Zea[orgn] OR Sorghum[orgn])

#### Literature

#### Genes

| Bookshelf         | 1   | Books and reports                                  |
|-------------------|-----|----------------------------------------------------|
| MeSH              | 0   | Ontology used for PubMed indexing                  |
| NLM Catalog       | 0   | Books, journals and more in the NLM<br>Collections |
| PubMed            | 131 | Scientific and medical abstracts/citations         |
| PubMed<br>Central | 351 | Full-text journal articles                         |
| PubMed<br>Health  | 0   | Clinical effectiveness, disease and drug reports   |

| EST             | 5  | Expressed sequence tag sequences                          |
|-----------------|----|-----------------------------------------------------------|
| Gene 2          | 2  | Collected information about gene loci                     |
| GEO<br>DataSets | 0  | Functional genomics studies                               |
| GEO Profiles    | 6  | Gene expression and molecular abundance profiles          |
| HomoloGene      | 0  | Homologous gene sets for selected<br>organisms            |
| PopSet          | 19 | Sequence sets from phylogenetic and<br>population studies |
| UniGene         | 1  | Clusters of expressed transcripts                         |

### Genetics

#### Proteins

 ClinVar
 0
 Human variations of clinical significance

 dbGaP
 0
 Genotype/phenotype interaction studies

Conserved Domains 0 Conserved protein domains

## Try This: Access and Use of Sequence DBs (Gene-centered Info) - 6

- 1. Click on "**Gene**" to get gene-centered information on the output in the last screen results (also shown here).
- 2. Click on the first "adh1".
- 3. Review the output window.

|                                                              | Search N              | CBI da                     | tabases                                                          |                                                                   |                 |                                           |                                         |                                                                         |                |            |
|--------------------------------------------------------------|-----------------------|----------------------------|------------------------------------------------------------------|-------------------------------------------------------------------|-----------------|-------------------------------------------|-----------------------------------------|-------------------------------------------------------------------------|----------------|------------|
|                                                              | adh1 AND (Zea         | [orgn] OR Soi              | rghum[orgn])                                                     | × 9                                                               | earch           |                                           |                                         |                                                                         |                |            |
|                                                              | Results found in 1    | 5 databases                | for adh1 AND (Zea[orgr                                           | ] OR Sorghum[orgn]]                                               |                 |                                           |                                         |                                                                         |                |            |
|                                                              | Literatur             | e                          |                                                                  |                                                                   | Gene            | s                                         |                                         |                                                                         |                |            |
|                                                              | Bookshelf             | 1                          | Books and reports                                                |                                                                   | EST             | 5                                         | Expressed sequen                        | ce tag sequences                                                        |                |            |
|                                                              | MeSH                  | 0                          | Ontology used for PubM                                           | ed indexing                                                       | Gene            | 2                                         | Collected information                   | tion about gene loci                                                    | ŢŲ             |            |
|                                                              | NLM Catalog           | 0                          | Books, journals and more<br>Collections                          | e in the NLM                                                      | GEO<br>DataSets | 0                                         | Functional genom                        | ics studies                                                             |                |            |
| S NCBI                                                       | Resources 🕑 How       | To 🗹                       |                                                                  |                                                                   |                 |                                           |                                         |                                                                         | <u>Sign in</u> | to NCBI    |
| Gene                                                         | Ger                   | ie v                       | <ul> <li>adh1 AND (Zea[orgn<br/>Create RSS Create all</li> </ul> | ] OR Sorghum[orgn])<br>ert Advanced                               |                 |                                           |                                         | Search 8                                                                |                | Help       |
| Gene source<br>Genomic                                       | es                    | Tabular 🗸 S                | ort by Relevance <del>-</del>                                    |                                                                   |                 |                                           | Send to: 🗸                              | Filters: <u>Manage Filters</u>                                          | Hide sid       | lebar >>   |
| Categories<br>Alternatively<br>Annotated ge<br>Protein-codin | spliced<br>enes<br>Ig | Search re<br>Items: 2      | sults                                                            |                                                                   |                 |                                           |                                         | Results by taxon<br>Top Organisms [ <u>Tree]</u><br>Sorghum bicolor (1) |                |            |
| Sequence co<br>RefSeq                                        | ontent                | Name/Gen                   | e ID Description                                                 | Location                                                          |                 | Aliases                                   |                                         | Zea mays (1)                                                            |                |            |
| Status<br>✓ Current                                          | clear                 | adh1<br>ID: 542363         | alcohol<br>dehydrogenase 1 [.<br>mays]                           | Chromosome 1,<br>Zea NC_024459.2<br>(2788213062788<br>complement) | 324958,         | ZEAMMB73_Z<br>Adh1-1F, Adh1<br>GRMZM2G442 | 2m00001d033931,<br>I-1S,<br>2658, adh1A | Find related data Database: Select                                      | •              |            |
| locations<br>more                                            |                       | LOC11043<br>ID: 1104368    | alcohol<br>6814 dehydrogenase 1<br>114 [Sorghum bicolor          | Chromosome 1,<br>NC_012870.2<br>(7505851750914                    | 14)             | SORBI_3001G                               | 097600, Adh1                            | Find items                                                              |                |            |
| Show addition                                                | nal filters           |                            | (sorgnum)j                                                       |                                                                   |                 |                                           |                                         | Search details                                                          | '700"[00go     | ▲<br>nicml |
|                                                              |                       |                            |                                                                  |                                                                   |                 |                                           |                                         |                                                                         |                | Table      |
| adn1                                                         | alconol de            | nyarog                     | enase 1 [ Zea r                                                  | nays]                                                             |                 |                                           |                                         |                                                                         |                | Summ       |
| Gene ID:                                                     | 542363, update        | d on 26-Fe                 | eb-2018                                                          |                                                                   |                 |                                           |                                         |                                                                         |                | Genon      |
| 🔺 Sur                                                        | nmary                 |                            |                                                                  |                                                                   |                 |                                           |                                         |                                                                         | \$?            | Genon      |
|                                                              | Gene symb             | ol adh1                    |                                                                  |                                                                   |                 |                                           |                                         |                                                                         | -6             | oliog      |
|                                                              | Gene descripti        | on alcoho                  | ol dehydrogenase 1                                               |                                                                   |                 |                                           |                                         |                                                                         |                | Variati    |
|                                                              | Locus t<br>Gene tv    | ag ZEAM<br>pe proteir      | IMB73_Zm00001d033<br>n codina                                    | 3931                                                              |                 |                                           |                                         |                                                                         |                | Pathw      |
|                                                              | RefSeq stat           | us VALID                   | ATED                                                             |                                                                   |                 |                                           |                                         |                                                                         |                | Gener      |
|                                                              | Organis<br>Linea      | am <u>Zeam</u><br>ge Eukar | <u>iays</u><br>vota: Viridiplantae: St                           | reptophyta: Embryo                                                | ophyta: Trac    | heophyta: S                               | permatophyta: N                         | lagnoliophyta: Liliopsida                                               |                | Conce      |
| a Mile I                                                     | - Colo                | Poales                     | s; Poaceae; PACMAD                                               | ) clade; Panicoidea                                               | e; Andropo      | gonodae; Ar                               | idropogoneae; Ti                        | ipsacinae; Zea                                                          | '              | Gener      |
| wind                                                         | Also known            | as adh1A                   | A; Adh1-1F; Adh1-1S;                                             | GRMZM2G442658                                                     | 5               |                                           |                                         |                                                                         |                | NCBI       |
|                                                              |                       |                            |                                                                  |                                                                   |                 |                                           |                                         |                                                                         |                | Relate     |

## Try This: Access and Use of Sequence DBs (adh1) - 7

#### What is the function of adh1?

#### 1. Answer found below.

| S NCBI Resources 🕑 How To 🕑                                                                     |            |
|-------------------------------------------------------------------------------------------------|------------|
| Gene  Gene Advanced                                                                             |            |
| Full Report -                                                                                   | Send to: 🗸 |
| adh1 alcohol dehydrogenase 1 [ Zea mays ]<br>Gene ID: 542363, updated on 26-Feb-2018            |            |
| Summary                                                                                         | * ?        |
| Gene description alcohol dehydrogenase 1<br>Gene type protein coding<br>RefSeq status VALIDATED |            |

## Try This: Access and Use of Sequence DBs (Nucleotide results) - 8

Let's examine the Nucleotide results.

- 1. Click this pull-down menu for more information about this gene and select Nucleotide.
- 2. Click Search. Your search will result in 100s of hits.

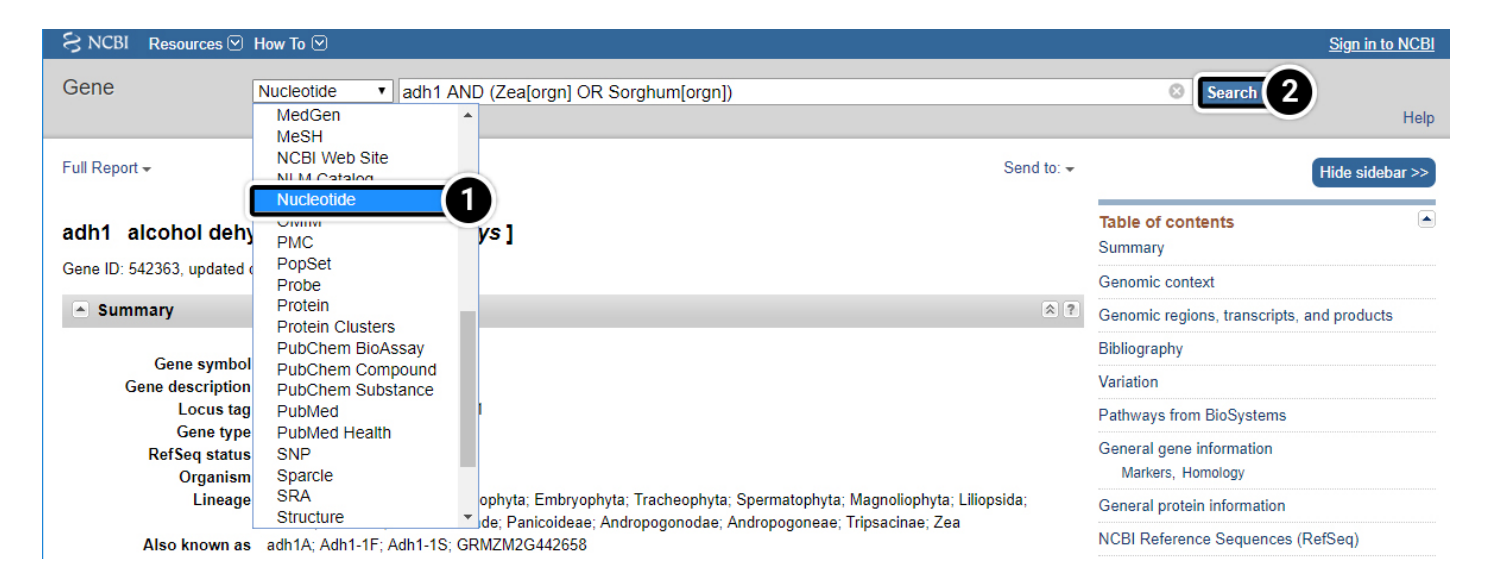

## Try This: Access and Use of Sequence DBs (Nucleotide results) - 9

Let's examine the Nucleotide results.

1. After selecting the **nucleotide** option as in previous screen, click on the **adh1 mRNA** as indicated. You may have to scroll down to find it.

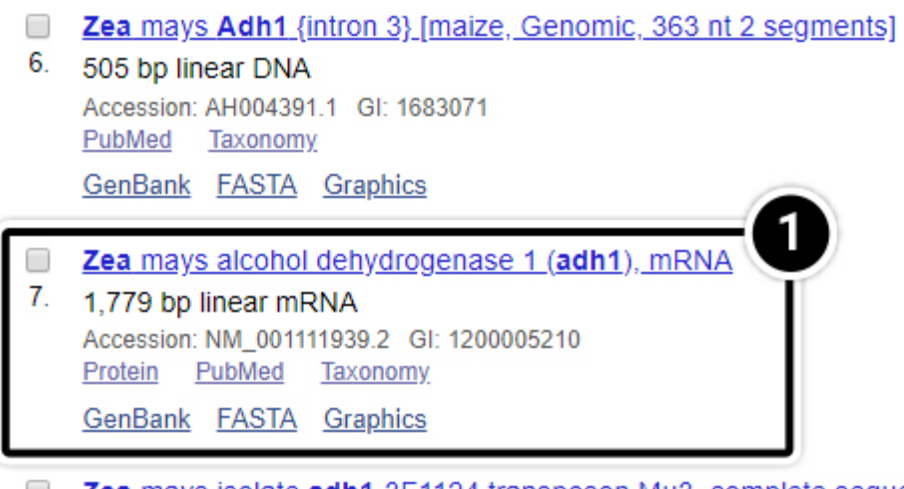

- Zea mays isolate adh1-3F1124 transposon Mu3, complete sequence; and alcohol dehydrogenase-
- 8. like (adh1) gene, partial sequence

2,190 bp linear DNA Accession: U19613.1 GI: 639494 PubMed Taxonomy GenBank FASTA Graphics

## Try This: Access and Use of Sequence DBs

Let's examine the Nucleotide results.

- 1. Click the **FASTA** link
- 2. Reference sequences are accessed through GenBank to provide non-redundant curated data derived from experimental knowledge of known genes.

Additional information about RefSeq can be found here.

| S NCBI R                                                                      | Resources 🕑 How To 🕑                                                                                                    |  |
|-------------------------------------------------------------------------------|----------------------------------------------------------------------------------------------------|--|
| Nucleotide                                                                    | e Nucleotide  Advanced                                                                                                    |  |
| GenBank <del>+</del>                                                          |                                                                                                    |  |
| Zea may<br>NCBL Ref<br>FASTA 1                                                | ys alcohol dehydrogenase 1 (adh1), mRNA<br>nce Sequence: NM_001111939.2                                                                                                    |  |
| LOCUS<br>DEFINITION<br>ACCESSION<br>VERSION<br>KEYWORDS<br>SOURCE<br>ORGANISM | NM_001111939 1779 bp mRNA linear PLN 03-JUN-2018<br>Zea mays alcohol dehydrogenase 1 (adh1), mRNA.<br>NM_001111939<br>NM_001111939.2<br>RefSeq.<br>Zea mays<br><u>Zea mays</u><br>Eukarvota: Viridiplantae: Strentonhyta: Embryonhyta: Tracheophyta: |  |

| SNCBI Resources       | How To 🖂                                                  |
|-----------------------|-----------------------------------------------------------|
| Nucleotide            | Nucleotide ~<br>Advanced                                  |
| Learn more about upon | coming changes to the Nucleotide, EST, and GSS databases. |

FASTA -

## Zea mays alcohol dehydrogenase 1 (adh1), mRNA

NCBI Reference Sequence: NM\_001111939.2

## Zea mays alcohol dehydrogenase 1 (adh1), mRNA

NCBI Reference Sequence: NM\_001111939.2

GenBank Graphics

>NM 001111939.2 Zea mays alcohol dehydrogenase 1 (adh1), mRNA AAACCACGGTCCACGGACCACGGCTATGTTCCACTCCAGGTGGAGGCTGCAGCCCCGGTTTCGCAAGCCG CGCCGTGGTTTGCTTGCCCACAGGCGGCCAAACCGCACCCTCCTTCCCGTCGTTTCCCATCTTCCTCC TTTAGAGCTACCACTATATAAATCAGGGCTCATTTTCTCGCTCCTCACAGGCTCATCTCGCTTTGGATCG GCGGAGGGGGGCAATGGCGACCGCGGGGAAGGTGATCAAGTGCAAAGCTGCGGTGGCATGGGAGGCCGGC AAGCCACTGTCGATCGAGGAGGTGGAGGTGGAGGTAGCGCCTCCGCAGGCCATGGAGGTGCGCGTCAAGATCCTCT TCACCTCGCTCTGCCACACCGACGTCTACTTCTGGGAGGCCAAGGGGCAGACTCCCGTGTTCCCTCGGAT CATGTCCTTCCTGTGTTCACTGGGGAGTGCAAGGAGTGTGCCCACTGCAAGTCGGCAGAGAGCAACATGT GTTGCAAAGATCAACCCTCAGGCTCCCCTTGATAAAGTTTGCGTCCTTAGCTGTGGTATTTCTACCGGTC TTGGTGCATCAATTAATGTTGCAAAAACCTCCGAAGGGTTCGACAGTGGCTGTTTTCGGTTTAGGAGCCGT TGGTCTTGCCGCTGCAGAAGGTGCAAGGATTGCTGGAGCGTCAAGGATCATTGGTGTCGACCTGAACCCC AGCAGATTCGAAGAAGCTAGGAAGTTCGGTTGCACTGAATTTGTGAACCCAAAAGACCACAACAAGCCAG TGCAGGAGGTACTTGCTGAGATGACCAACGGAGGGGTCGACCGCAGTGTGGAATGCACTGGCAACATTAA TGCTATGATCCAAGCTTTCGAATGTGTTCATGATGGCTGGGGTGTTGCTGTGCTGGTGGGGTGTGCCACAT AAGGACGCTGAGTTCAAGACCCACCCGATGAACTTCCTGAACGAAAGGACCCTGAAGGGGACCTTCTTTG GCAACTATAAGCCACGCACTGATCTGCCAAATGTGGTGGAGCTGTACATGAAAAAGGAGCTGGAGGTGGA GAAGTTCATCACGCACAGCGTCCCCGTTCGCCGAGATCAACAAGGCGTTCGACCTGATGGCCAAGGGGGAG GGCATCCGCTGCATCATCCGCATGGAGAACTAGATTTCGCTGTCTAGTTTGTGATCTGGCCTGGGCTTGG GCTTGTGTGTCGCGTTCAGTTTGGCTTTTGCCAAGCAGTAGGGTAGCTTCCCGTGTCGGTAATTATATGG TATGAACCATCACCTTTTGGCTCTACATGGTATGAACGTAAGATACAAATTCCAACTACCTCTAGCTCGC TTGTGTGGTATCTGTATCAGTATTCATGTGTTTGTTTGCTTATGTGTTTGCTTGTATTTGCTGGTG CTTGTATCGCGGGATGCAATGAGTTGTTG

After clicking the FASTA link, what kind of information do you get? Does the entire mRNA sequence for adh1 you obtained code for a protein product? If not, how would you identify the coding sequence?

Now that you have found the adh1 coding sequence, what is its estimated length?

Enter your answer here.

Show Answer

## **NCBI BLAST**

# NCBI Basic Local Alignment Search Tool (BLAST)

Not only keywords can be used to search sequence databases. Sequences can also be used to perform a BLAST search, making BLAST probably the most important tool in any sequence database. BLAST allows the comparison of sequence data using an algorithm developed by Altschul et al. (1990). The algorithm attempts to detect high-scoring segment pairs, which are pairs of sequences that can be aligned with one another and, when aligned, meet the certain scoring and statistical criteria.

| S NCBI                                                                                                    | Resources 🗹 How To (                                                                                                    | ⊻            |                                                                                                    |                                            |
|----------------------------------------------------------------------------------------------------|----------------------------------------------------------------------------------------------------|--------------|----------------------------------------------------------------------------------------------------|--------------------------------------------|
| SNC                                                                                                    | All Resources<br>Chemicals & Bioassay                                                                                                    | s •          |                                                                                                    |                                            |
| National Cente<br>Biotechnology<br>NCBI Home<br>Resource L<br>All Resource<br>Chemicals &<br>Data & Soft<br>DNA & RNA<br>Domains & | DNA & RNA<br>Data & Software<br>Domains & Structures<br>Genes & Expression<br>Genetics & Medicine<br>Genomes & Maps<br>Homology<br>Literature<br>Proteins<br>Sequence Analysis<br>Taxonomy |              | BLAST (Basic Local<br>Alignment Search Tool)<br>BLAST (Stand-alone)<br>E-Utilities<br>GenBank<br>GenBank: BankIt<br>GenBank: Sequin<br>GenBank: Sequin<br>GenBank: tbl2asn<br>Genome Workbench<br>Influenza Virus<br>Nucleotide Database | ool for fin<br>formati<br>n   NC<br>ansfer |
| Genetics &<br>Genomes &<br>Homology                                                                                                | Training & Tutorials<br>Variation<br>Maps                                                                                                    | •            | PopSet<br>Primer-BLAST<br>ProSplign<br>Reference Sequence (RefSeq                                                                                                    | )                                          |
| Literature<br>Proteins<br>Sequence Ar                                                                                              | nalysis                                                                                                    |              | RefSeqGene<br>Sequence Read Archive<br>(SRA)<br>Splign                                                                                                    |                                            |
| Taxonomy<br>Training & Tu<br>Variation                                                                                             | utorials                                                                                                    | Use<br>libra | Trace Archive<br>UniGene<br>All DNA & RNA Resources                                                                                                    | entify<br>ata ana                          |

# **BLAST Interface**

**Here** the user can restrict searches to a specific species and to the assembled reference sequences for that species. For a plant researcher, it may not be necessary to restrict a search except for those working with rice and Arabidopsis. For all other plant species reference sequences are not fully developed.

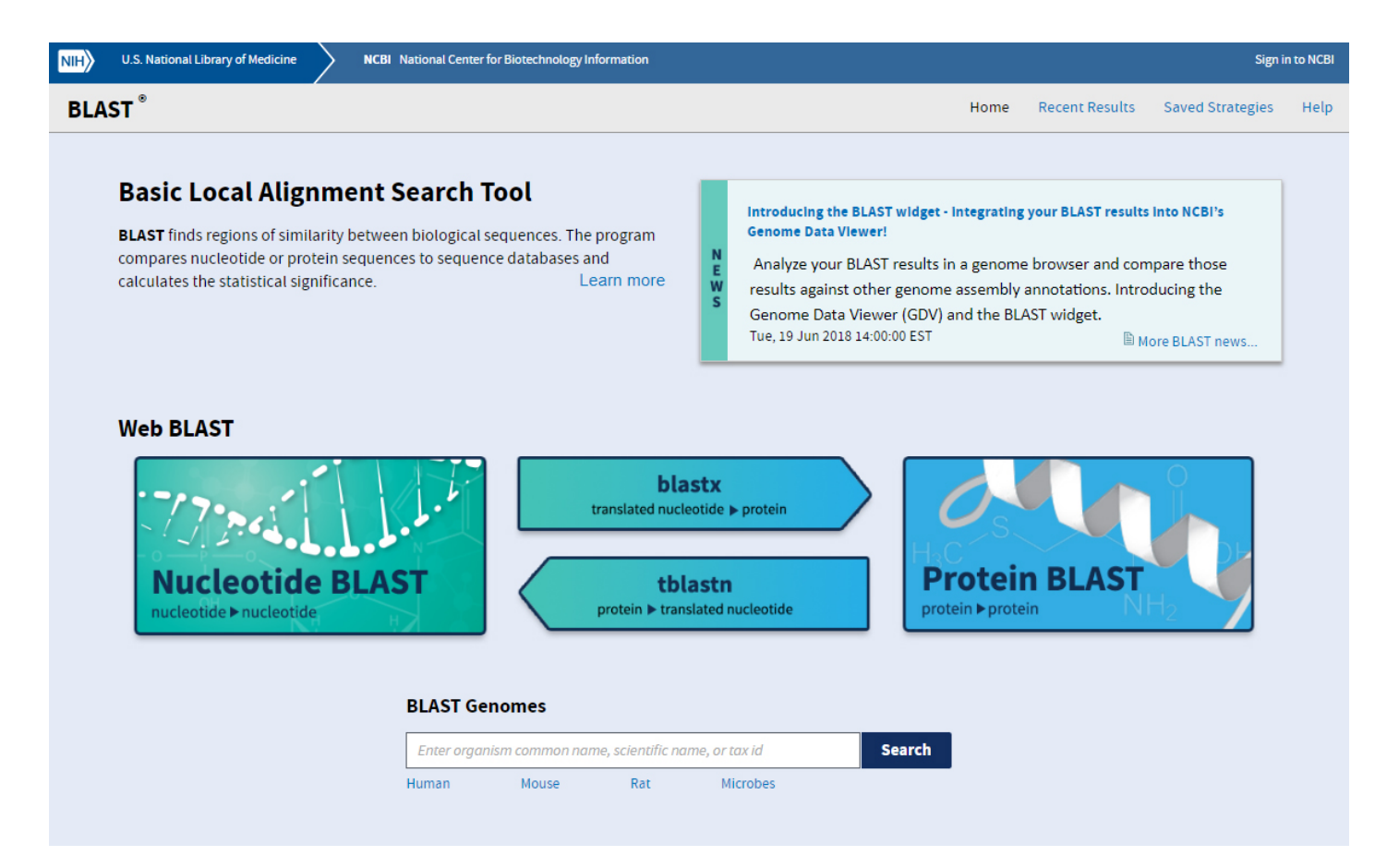

# **BLAST Features**

- 1. Basic BLAST features include blastn, blastp, blastx, tblastn, and tblastx.
- 2. Specialized features include "Global Align" for sequence alignment.

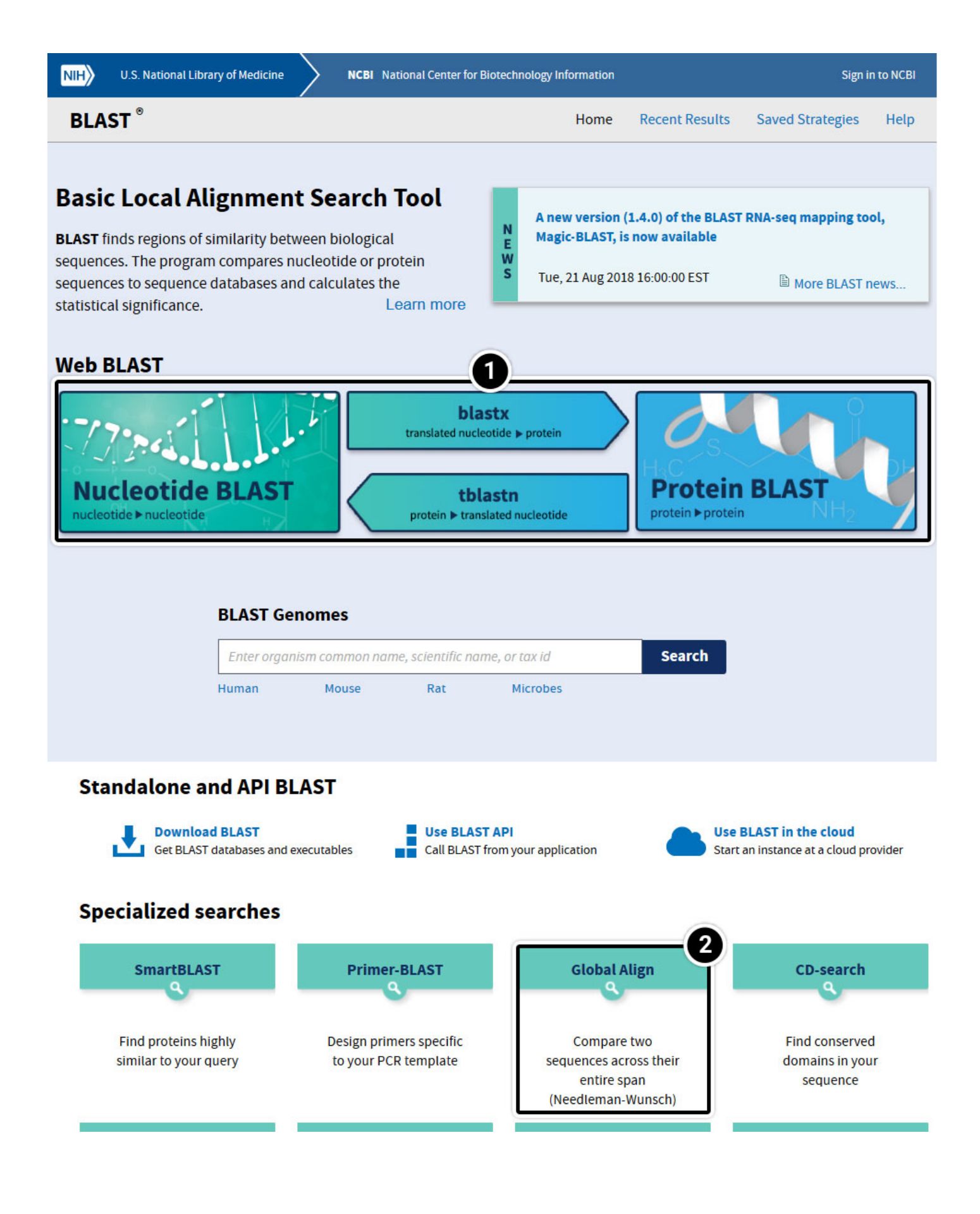

## Try This: Using NCBI BLAST

- 1. Within the **Basic BLAST** window, click on **Nucleotide BLAST**. A new window appears asking you to setup your search options.
- 2. This is where your query sequence will go.
- 3. This selects the Database you want to search.
- 4. Other parameters you may want to set different from the standard settings.

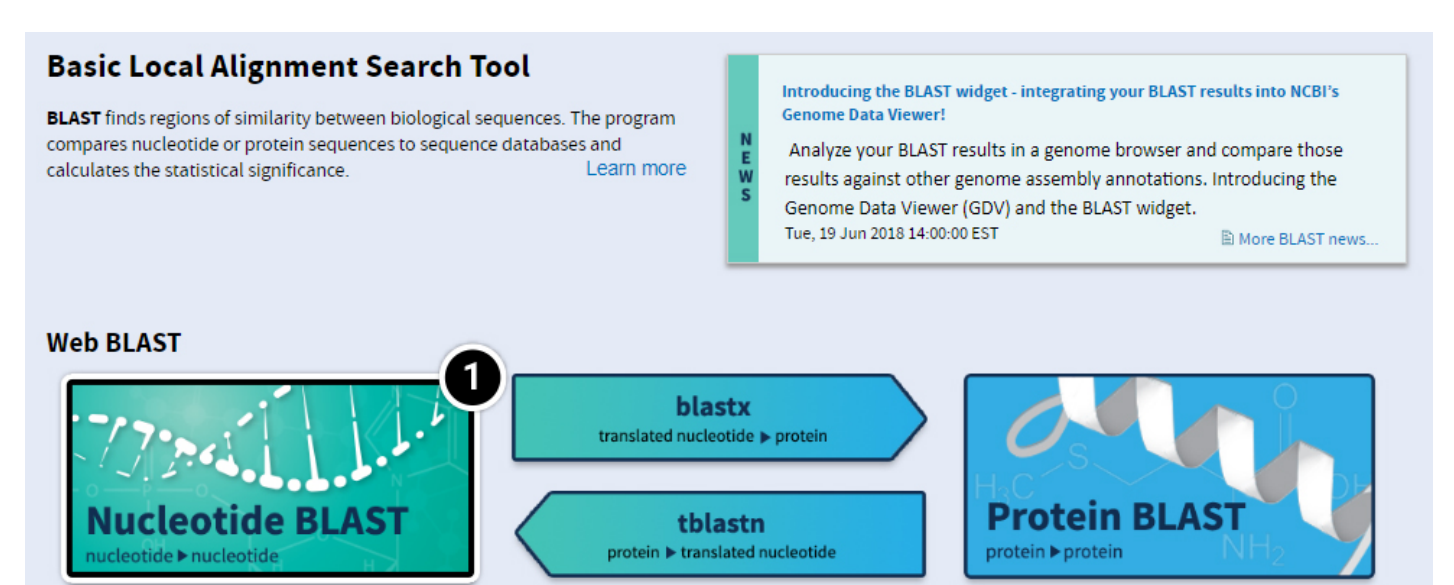

| NIH U.S. National         | Library of Medicine NCBI National Center for Biotechnology Information        |
|---------------------------|-------------------------------------------------------------------------------|
| BLAST <sup>®</sup> » blas | tn suite                                                                      |
|                           | Standard Nucle                                                                |
| blastn blastp blastx      | tblastn tblastx                                                               |
| Enter Query Sc            | BLASTN programs search nucleotide data                                        |
| Enter accession nu        | umber(s), gi(s), or FASTA sequence(s) 🕢                                       |
|                           | From                                                                          |
|                           | То                                                                            |
|                           |                                                                               |
| Or, upload file           | Choose File No file chosen                                                    |
| Job Title                 |                                                                               |
|                           | Enter a descriptive title for your BLAST search 😡                             |
| Align two or more         | re sequences 😡                                                                |
| Choose Search             | 1 Set                                                                         |
| Database                  | Human genomic + transcript genomic + transcript Others (nr etc.):             |
|                           | Nucleotide collection (nr/nt)                                                 |
| Organism                  | Enter organism name or id-completions will be suggested                       |
| optional                  | Enter organism common name, binomial, or tax id. Only 20 top taxa will be sho |
| Exclude<br>Optional       | Models (XM/XP) Uncultured/environmental sample sequences                      |
| Limit to                  | Sequences from type material                                                  |
| Entrez Query              | You The Create custom database                                                |
| Optional                  | Enter an Entrez query to limit search 😡                                       |

You have various options of entering your query sequence: copy and paste or uploading a saved sequence from your computer.

Your query sequence has to be annotated in FASTA format. FASTA is a text-based format consisting of a definition line followed by the sequence data in single letter code. The definition line starts with the character ">", followed by a sequence name, and ends with a return or newline. Everything that follows until the next ">" will be considered as the sequence data. It is possible to save multiple sequences in one FASTA file.

1. In the screenshot below,

Definition line starts with ">" character,

gi stands for GenBank identification, followed by GenBank ID number,

ref stands for reference sequence, followed by the accession number.

Both GenBank ID and reference sequence numbers can be used to enter a query sequence into BLAST.

| SNCBI Resources 🖸 | How To 🖂     |
|-------------------|--------------|
| Nucleotide        | Nucleotide • |
|                   | Advanced     |

Display Settings: 🖂 FASTA

# Zea mays alcohol dehydrogenase1 (adh1), mRNA

NCBI Reference Sequence: NM\_001111939.1

GenBank Graphics

You may enter your query (adh1) as a sequence in FASTA format.

- 1. To do that, copy the entire adh1 sequence
- 2. Paste it in the Enter accession numbers(s), gi(s), or FASTA sequence(s) window.
- 3. Note that the **Job Title** filled automatically.

## Zea mays alcohol dehydrogenase 1 (adh1), mRNA

| NCBI Reference S                                                            | Sequence: NM_001111939.2                                                                                                    |
|-----------------------------------------------------------------------------|----------------------------------------------------------------------------------------------------|
| GenBank Granhi                                                              |                                                                                                    |
| >NM_001111939.2<br>AAACCACGGTCCACGG<br>CGCCGTGGTTTGCTTG<br>TTTAGAGCTACCACTA | Zea mays alcohol dehydrogenase 1 (adh1), mRNA<br>GACCACGGCTATGTTCCACTCCAGGTGGAGGCTGCAGCCCCGGTTTCGCAAGCCG<br>GCCCACAGGCGGCCAAACCGCACCCTCCTTCCCGTCGTTTCCCATCTCTTCCTCC<br>GTATAAAATCAGGGCTCATTTTCTCGCTCCTCACAGGCTCATCTCGCTTTGGATCG |
| ATTGGTTTCGTAACT<br>GCGGAGGGGGGGCAAT<br>AAGCCACTGTCGATC                      | NIH U.S. National Library of Medicine NCBI National Center for Biotechnology Information                                                                                                    |
| TCACCTCGCTCTGCC<br>CTTTGGCCACGAGGC<br>CATGTCCTTCCTGTG                       | BLAST <sup>®</sup> » blastn suite                                                                                                    |
| GTGATCTGCTCAGGA                                                             | Standard Nucleotide BLAST                                                                                                    |
| GTTGCAAAGATCAAC                                                             |                                                                                                    |
| TTGGTGCATCAATTA                                                             | Diastr Diastr Diastr Tolastr Tolastr                                                                                                    |
| тостсттоссостос                                                             | Enter Query Sequence BLASTN programs search nucleotide databases using a nucleotide                                                                                                    |
| AGCAGATTCGAAGAA                                                             |                                                                                                    |
| TGCAGGAGGTACTTG                                                             | Enter accession number(s), gi(s), or FASTA sequence(s) (a) Query subrange (g)                                                                                                    |
| TGCTATGATCCAAGC                                                             |                                                                                                    |
| AAGGACGCTGAGTTC                                                             |                                                                                                    |
| GCAACTATAAGCCAC                                                             | CTTGTATCGCGGGATGCAATGAGTTGTTG                                                                                                    |
| GAAGTTCATCACGCA                                                             |                                                                                                    |
| GGTTAATAAAAGAGG                                                             |                                                                                                    |
| GCTTGTGTGTCGCGT                                                             | Or, upload file Choose File No file chosen                                                                                                    |
| TATGAACCATCACCT                                                             | Job Title                                                                                                    |
| TTGTGTGGTATCTGT.                                                            | NW_00111939.2 Zea mays alconor dellydrogenase                                                                                                    |
| CTTGTATCGCGGGAT                                                             | Enter a descriptive title for your BLAST search W                                                                                                    |
|                                                                             | Align two or more sequences 😡                                                                                                    |

1. Alternatively, you can query your sequence using the **Run BLAST** command. Click "Run BLAST" to query the sequence from the FASTA display screen.

FASTA -

#### Zea mays alcohol dehydrogenase 1 (adh1), mRNA

NCBI Reference Sequence: NM\_001111939.2

GenBank Graphics

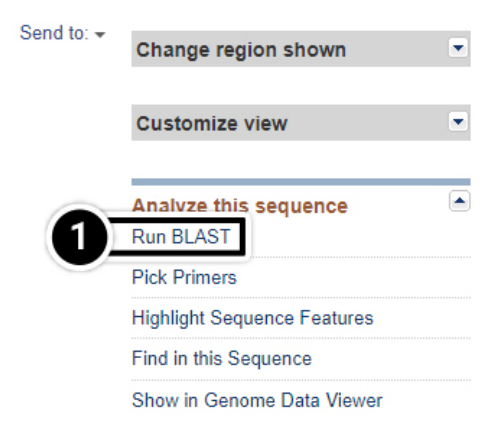

Clicking on the **Run BLAST** command will lead you to this window.

- 1. Accession number of adh1 will automatically fill in
- 2. Job Title should automatically fill in, if it does not you can click in the Job Title field and it should appear automatically.
- 3. Optimize your search to **megablast** to identify highly similar sequences.
- 4. Finally, select the **BLAST** button.

| NIH U.S. Nationa          | al Library of Medicine                                                                                                    | NCBI National Center for Biotechnology                                                   | Information                                                                                                    |                      | Sign in 1        | to NCBI  |
|---------------------------|----------------------------------------------------------------------------------------------------|------------------------------------------------------------------------------------------|----------------------------------------------------------------------------------------------------|----------------------|------------------|----------|
| BLAST <sup>®</sup> » bla  | istn suite                                                                                                    |                                                                                          | Home                                                                                                    | Recent Results       | Saved Strategies | Help     |
|                           |                                                                                                    | Standard Nucleotide B                                                                    | LAST                                                                                                    |                      |                  |          |
| blastn <u>blastp</u> blas | <u>stx tblastn tblastx</u>                                                                                                    |                                                                                          |                                                                                                    |                      |                  |          |
| Enter Query S             | BLASTN                                                                                                    | programs search nucleotide                                                               | ing a nucleotide q                                                                                                    | uery. <u>more</u>    | Reset page       | Bookmark |
| Enter accession r         | number(s), gi(s), or FASTA s                                                                                                    | equence(s) 🛞                                                                             | Generation Control Control Con | range 🨡              |                  |          |
| Or, upload file           | Choose File No file cho                                                                                                    | osen 🔞                                                                                   |                                                                                                    |                      |                  |          |
| Job Title                 | NM_001111939:Zea mays a                                                                                                    | Icohol dehydrogenase 2                                                                   |                                                                                                    |                      |                  |          |
| Align two or m            | enter a descriptive title for yo                                                                                                    | DUI BLAST Search 😡                                                                       |                                                                                                    |                      |                  |          |
| Choose Searc              | ch Set                                                                                                    |                                                                                          |                                                                                                    |                      |                  |          |
| Database                  | OHuman genomic + trans                                                                                                    | script OMouse genomic + transcript (                                                     | Others (nr etc.                                                                                                    | .):                  |                  |          |
| Organism<br>Optional      | Nucleotide collection (nr/<br>Enter organism name or i<br>Enter organism common name                                                               | nt)<br>idcompletions will be suggested<br>ne, binomial, or tax id. Only 20 top taxa will |                                                                                                    | de +                 |                  |          |
| Exclude                   | □ Models (XM/XP) □ Un                                                                                                    | cultured/environmental sample sequen                                                     | ces                                                                                                    |                      |                  |          |
| Limit to                  | Sequences from type n                                                                                                    | naterial                                                                                 |                                                                                                    |                      |                  |          |
| Entrez Query<br>Optional  | Enter an Entrez query to limit                                                                                                    | t search 🥹                                                                               | You Tube Creat                                                                                                    | e custom database    |                  |          |
| Program Sele              | ction                                                                                                    |                                                                                          |                                                                                                    |                      |                  |          |
| Optimize for              | <ul> <li>Highly similar sequence</li> <li>More dissimilar sequence</li> <li>Somewhat similar sequence</li> <li>Choose a BLAST algorithm</li> </ul> | ees (megablast)<br>nces (discontiguous megablast)<br>uences (blastn)<br>@                |                                                                                                    |                      |                  |          |
| BLAST                     | 3earch database Nucleo<br>Show results in a new win                                                                                                | otide collection (nr/nt) using Megablas<br>Idow                                          | st (Optimize for                                                                                                    | highly similar seque | ences)           |          |
| -Aigonum param            | 51015                                                                                                    |                                                                                          |                                                                                                    |                      |                  |          |

1. Graphic Summary: BLAST results that are summarized in a graphic form.

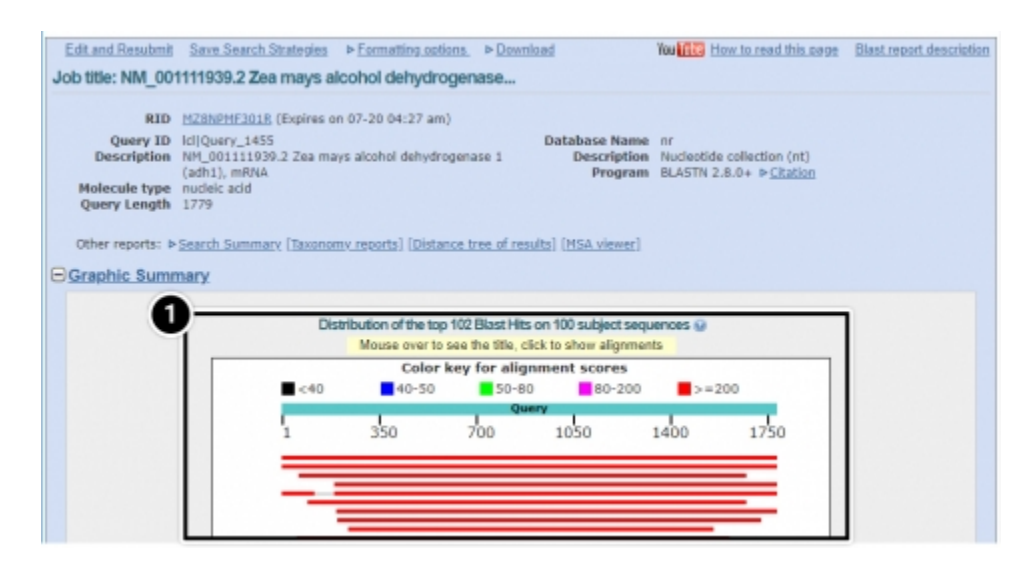

1. Alignments: BLAST results that contain sequence alignment information.

| Zea mays alcohol dehydrogenase 1 (adh1), mRNA<br>Segence ID: NM _001111939_2_Length: 1779_Number of Matches: 1<br>Range 1: 3 to 1779_ <u>Genetics</u> Cargo Nature 1 (adh1), mRNA<br>Segence ID: NM _001111939_2_Length: 1779 Number of Matches: 1<br>Norme Exception Nature 1 (adh1), mRNA<br>Source Cargo Nature 1 (adh1), mRNA<br>Segence ID: NM _001111939_2_Length: 1 (adh1), mRNA<br>Norme Exception Nature 1 (adh1), mRNA<br>Segence ID: NM _001111939_2_Length: 1 (adh1), mRNA<br>Segence ID: NM _001111939_2_Length: 1 (adh1), mRNA<br>Segence ID: NM _00111939_2_Length: 1 (adh1), mRNA<br>Segence ID: NM _00111939_2_Length: 1 (adh1), mRNA<br>Segence ID: NM _00111939_2_Length: 1 (adh1), mRNA<br>Segence ID: NM _00111939_1<br>Segence ID: NM _00111939_1<br>Segence ID: NM _00119_1<br>Segenc                                                                                                    | Down            | baolr   | <ul> <li>GenBank Gra</li> </ul> | phics                         |                         |                        | Vext 🔺 Previous 🛓 Description  |
|----------------------------------------------------------------------------------------------------|-----------------|---------|---------------------------------|-------------------------------|-------------------------|------------------------|--------------------------------|
| Sequence ID: NM_001111539_2 Length: 17/9 Number of Matches: 1 Range 1: 1 to 1779 <u>DetBack Oracles</u> Norve <u>Provide</u> <u>Provide</u> <u>Provide</u> <u>Provide</u> Patch <u>Societ</u> <u>Provide</u> <u>Provide</u> <u>Provide</u> Patch <u>Societ</u> <u>Provide</u> <u>Provide</u> <u>Provide</u> Patch <u>Oracle</u> <u>Provide</u> <u>Provide</u> <u>Provide</u> Patch <u>Oracle</u> <u>Provide</u> <u>Provide</u> <u>Provide</u> Patch <u>Oracle</u> <u>Provide</u> <u>Provide</u> <u>Provide</u> Patch <u>Oracle</u> <u>Provide</u> <u>Provide</u> <u>Provide</u> Patch <u>Oracle</u> <u>Provide</u> <u>Provide</u> <u>Provide</u> Patch <u>Provide</u> Patch <u>Provide</u> <u>Provide</u> <u>Provide</u> <u>Provide</u> Patch <u>Provide</u> Patch <u>Provide</u> <u>Provide</u> <u>Provide</u> <u>Provide</u> Patch <u>Provide</u> <u>Provide</u> Patch <u>Provide</u> <u>Provide</u> <u>Provide</u> <u>Provide</u> <u>Provide</u> Patch <u>Provide</u> <u>Provide</u> <u>Pro</u> | Zea m           | ays a   | cohol dehydrog                  | enase 1 (adh1), mRN/          |                         |                        |                                |
| Bicarre         Expect         Inferentiation         Gaps         Bitrand         Game - associated gene details           3286 bits(1779)         0.0         1779(1779(10%)         0(1779(0%)         Plas/Plas         Plas/Plas           Query 1         AsaccaceGeTCCACeSecCaCeCeCaTeTETTCCCTCCACETOSAGECTGCACCCCEGET         68           Spict 1         AsaccaceGeTCCACESECCACEGECTATETTCCCTCCACETOSAGECTGCACECCCEGET         68           Query 1         CaccaceGeTCCACESECCACEGECTATETTCCCTCCACETOSAGECTGCACECCEGET         68           Spict 1         CaccaceGeTCCACESECCACEGECTATETTCCTTCCCCETCCACETOSAGECTGCCACECCECTCCTCCCET         128           Spict 61         TOCCAMECCESECCEGEGETTTECTTSCCCCCCEGESECESECCACECCTCCTTCCCET         128                                                                                                    | Range           | ce ID:  | 1779 GenBack On                 | Length: 1779 Number of        | Matches: 1              | tatch 🛦 Previous Match | Related Information            |
| Query 1         AMACCAC66TCCAC664CCAC665CTAT6TTCCACTCCA66T05A96CT0CA6CCCC65TT         68           Sbjct 1         AMACCAC66TCCAC664CCA66CTAT6TTCCACTCCA66T05A96CT0CA6CCC65TT         68           Query 61         TCSCA46CC65CC6106TTT0CTTCCCCCCA66C66CCA46CC6C4CCTCCTTCCCC6T         120           Sbjct 61         TCSCA46CC65CC6106TTT0CTTCCCCCA66C66CCA46CC6C4CCTCCTTCCCC6T         120                                                                                                    | Score<br>3286 1 | bits(17 | (79) 0.0                        | Identities<br>1779/1779(100%) | Gaps<br>0/1779(0%)      | Strand<br>Plus/Plus    | Gene - associated gene details |
| Sbjrt     1     AAACASEGETCASSBACCASSBACTASETTECHCECCCCASBGSAGCTGCAGCCCCCGET     60       Query     61     TCSCABGCCGCCGTGGTTTGCTTGCCCCASBGSCGAACCGCCCTTCTTCCCET     120       Sbjrt     61     TCSCABGCCGCCGTGGTTTGCTTGCCCCASBGSCGAACCGCCCCTCTTTCCCET     120                                                                                                    | Query           | 1       | AAACCACEGTCCACO                 | ISACCACOSCTATISTTCCACTCC      | ASSTOSAGSCTOCASCCCCOSTT | 68                     |                                |
| Query 61 TOSCARGEOSCOSTOSTITOCITOCCACARGEOSCOARCEOCCACCOSCANCITOCITICES 120<br>Sbjet 61 TOSCARGEOSCOSTOSTITOCITOCCACARGEOSCOARCEOCCACCOSCANCITOCITICES 120                                                                                                    | Sbjct           | 1       | AAACCACOGTCCACO                 | BACCACGECTATETTCCACTCC        | ASSTOSAGECTOCASCCCCOST  | 68                     |                                |
| Sbjet 61 töschnöcoscostastttästttäschäskääseaschhäcköschöcttösttöstä 120                                                                                                    | Query           | 61      | TOSCAAGCOGOGOO                  | FT66TTT6CTT6CCCACA66C66       | CCARACCOCACCCTCCTTCCCGT | 120                    |                                |
|                                                                                                    | Sbjct           | 61      | TOSCARSCOSCECO                  | steptttecttecccacaeecee       | CCAAACCGCACCCTCCTTCCCGT | 120                    |                                |
|                                                                                                    | Sbict           | 121     | COTTICCCATCTCT                  | ICCTCCTTTAGASCTACCACTAT       | ATAAATCAGSSCTCATTTCTCS  | 180                    |                                |

1. **Descriptions:** Accession number and source organism information is provided for sequences producing high alignment scores.

| Sequences producing significant alignments:<br>Select: <u>All None</u> Selected 0<br><u>Alignments</u> Download - GanBank Graphics Distance tree of results |                                                                                 |      |      |      |     |      |                |
|----------------------------------------------------------------------------------------------------|---------------------------------------------------------------------------------|------|------|------|-----|------|----------------|
|                                                                                                    |                                                                                 |      |      |      |     |      |                |
|                                                                                                    | Zea mays alcohol dehydrogenase 1 (adh1), mRNA                                   | 3286 | 3286 | 100% | 0.0 | 100% | NM 001111939.2 |
|                                                                                                    | Zea mays PC0072750 mRNA sequence                                                | 3286 | 3286 | 100% | 0.0 | 100% | AY104302.1     |
|                                                                                                    | Zea mays full-length cDNA clone ZM_BEc0095J10 mRNA, complete cds                | 2959 | 2959 | 90%  | 0.0 | 99%  | BT040462.1     |
|                                                                                                    | PREDICTED: Zea mays alcohol dahydrogenase 1 (adh1), transcript variant X2, mRNA | 2937 | 2937 | 89%  | 0.0 | 100% | XM 023300484   |
| 8                                                                                                    | PREDICTED: Zea mays alcohol dahydrogenase 1 (adh1), transcript variant X1, mRNA | 2935 | 3156 | 96%  | 0.0 | 100% | XM 008650471   |
|                                                                                                    | Zea mays clone 220817 alcohol dehydropenase 1 mRNA, comolete cds                | 2913 | 2913 | 88%  | 0.0 | 100% | EU950948.1     |
#### Step 4: Locating adh1 on a chromosome

1. From the NCBI home page, select **Genome**.

| 😪 NCBI 🛛 Resources 🖂                                      | How To 🖂                          |                                     |                                  | <u>Sign in to NCBI</u> |
|-----------------------------------------------------------|-----------------------------------|-------------------------------------|----------------------------------|------------------------|
| SNCBI<br>National Center for<br>Biotechnology Information | All Databases V                   |                                     |                                  | Search                 |
| NCBI Home                                                 | Welcome to NCBI                   |                                     |                                  | Popular Resources      |
| Resource List (A-Z)                                       | The National Center for Biotechno | logy Information advances science a | nd health by providing access to | PubMed                 |
| All Resources                                             | biomedical and genomic informatio | on.                                 |                                  | Bookshelf              |
| Chemicals & Bioassays                                     | About the NCBI   Mission   Orga   | nization   NCBI News & Blog         |                                  | PubMed Central         |
| Data & Software                                           |                                   |                                     |                                  | PubMed Health          |
| DNA & RNA                                                 | Submit                            | Download                            | Learn                            | BLAST                  |
| Domains & Structures                                      | Deposit data or manuscripts       | Transfer NCBI data to your          | Find help documents, attend a    | Nucleotide             |
| Genes & Expression                                        | into NCBI databases               | computer                            | class or watch a tutorial        | Genome                 |
| Genetics & Medicine                                       |                                   | _                                   |                                  | SNP                    |
| Conomoo & Mono                                            |                                   |                                     |                                  | Gene                   |
| Genomes & Maps                                            | T                                 |                                     |                                  | Protein                |
| Homology                                                  |                                   |                                     |                                  | PubChem                |
| Literature                                                |                                   |                                     |                                  |                        |

#### Locating adh1 on a chromosome

1. From the genome page, select Genome Data Viewer (previously known as Map Viewer).

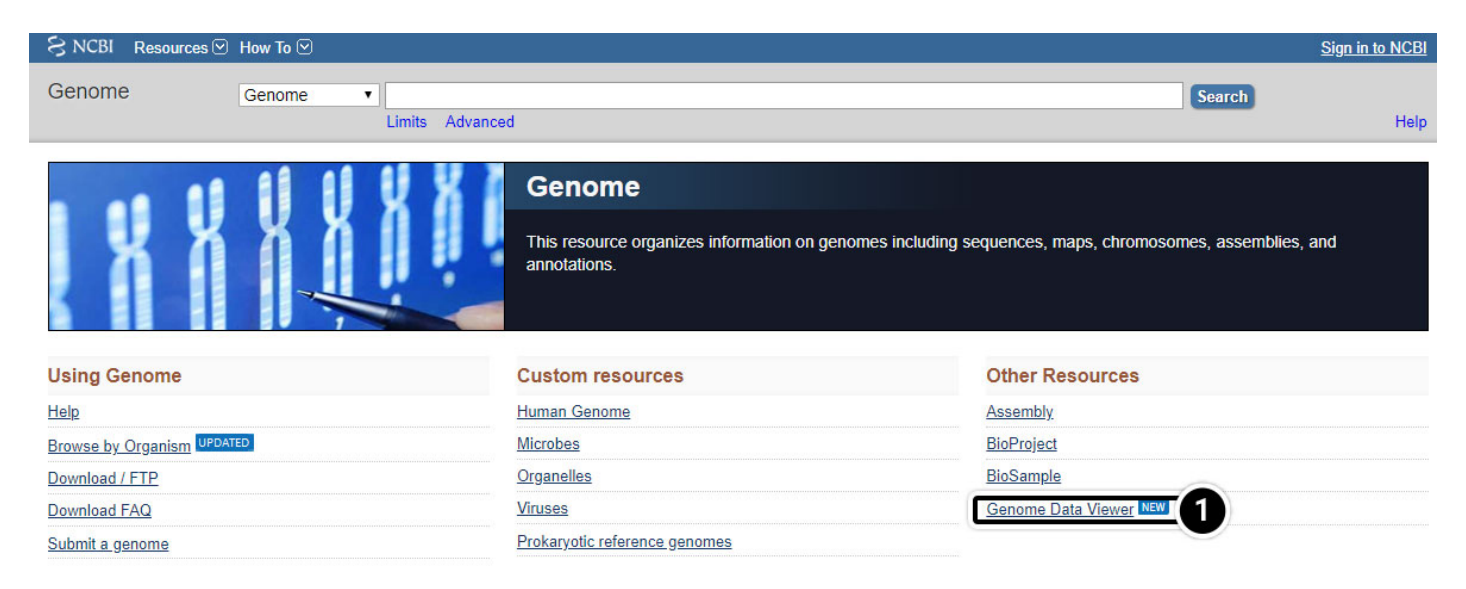

Locating adh1 on a chromosome

1. Within **Genome Data Viewer** home you can select your organism or species.

| NIH U.S. National Library of Medicine                                                         | <b>NCBI</b> National Center for Biotech | nology Information                                                                                                    | Log in |
|-----------------------------------------------------------------------------------------------|-----------------------------------------|----------------------------------------------------------------------------------------------------|--------|
| Genome Data Vie                                                                               | ewer                                    | GDV is a genome browser supporting the exploration and analysis of more than 600 eukaryotic RefSeq genome assemblies.                                                                                                    |        |
| Zea mays (maize)<br>Zea mays (maize)<br>Oryzeae<br>Zea<br>Acanthisittidae (New Zealand wrens) | foxtail millet                          | Zea mays (maize) genome         Search in genome         Location, gene or phenotype         Examples: adh1, chr1:278820000-278826000, DNA repair         Assembly         B73 RefGen_v4♥         Browse genome       BLAST genome |        |

Locating adh1 on a chromosome

1. Try searching the Zea mays genome for the adh1 gene.

| NIH U.S. National Library of Medicine |      | National Center for Biotechnology  | Informat              | ion                                                                                                    | Log in |
|---------------------------------------|------|------------------------------------|-----------------------|----------------------------------------------------------------------------------------------------|--------|
| Genome Data Vie                       | ewer | GDV i<br>more                      | s a genon<br>than 600 | ne browser supporting the exploration and analysis of eukaryotic RefSeq genome assemblies.                                               | f      |
| Select organism<br>Zea mays (maize)   |      | maize<br>sorghum<br>foxtail millet | O                     | Zea mays (maize) genome<br>Search in genome<br>adh1<br>Examples: adh1, chr1:278820000-278826000, DNA repair<br>Assembly<br>B73 RefGen_v4 | ٩      |

The NCBI Map View search for adh1 on the maize genome produces these results. "Ideogram view" highlights chromosome 1 to show that the adh1 gene is located on chromosome 1.

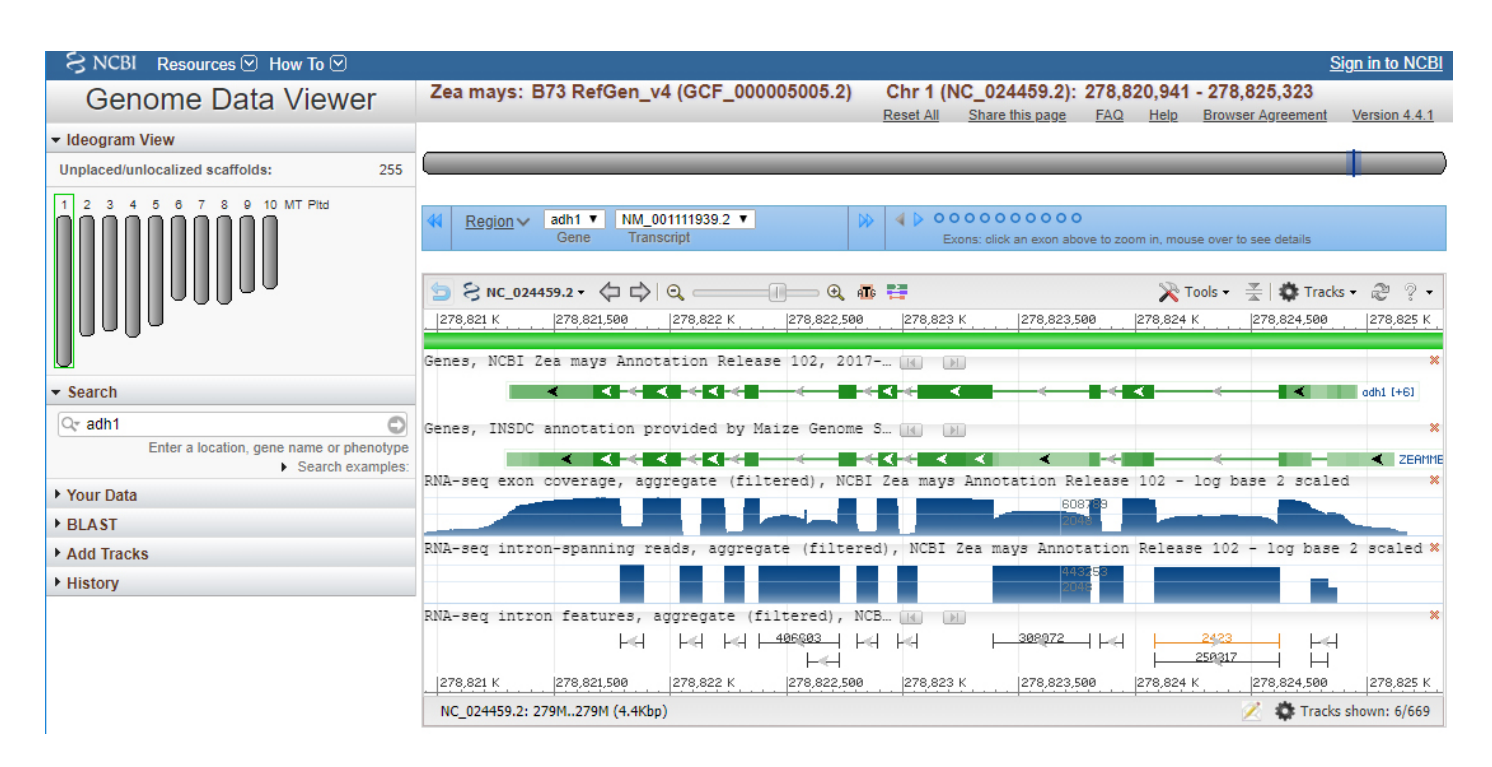

# **Plant Species Sequence Databases**

The advent of genomics has resulted in a number of plant species specific sequence databases. For this lesson, Maize Genetics and Genomics Database (MaizeGDB) will be the focus.

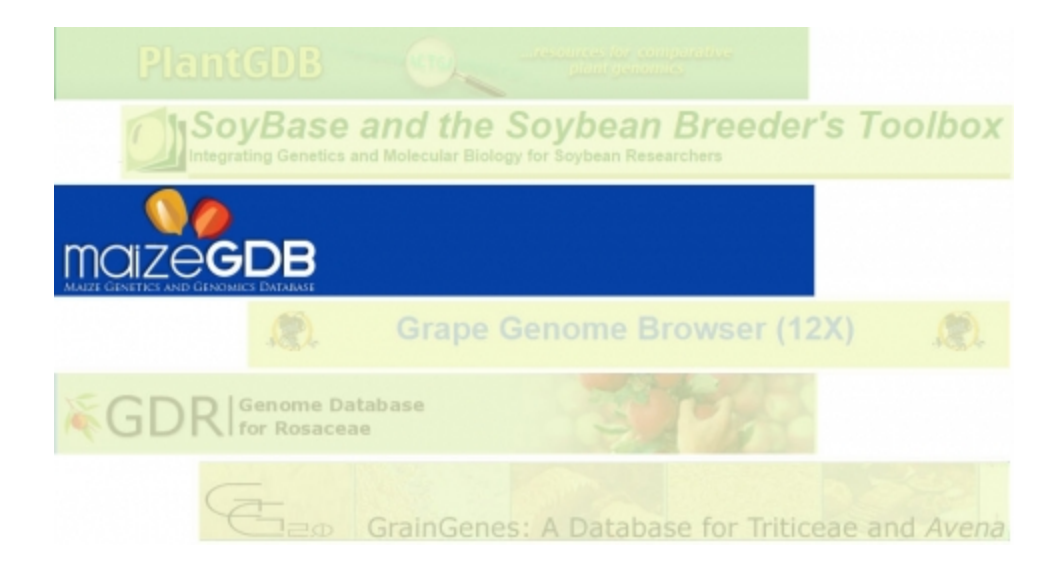

# MaizeGDB

MaizeGDB was first released in 1991 (as MaizeDB) and has transitioned from a focus on curation of genetic maps and stocks to the handling of reference maize genome sequence, multiple maize genomes, and sequence-based gene expression data. MaizeGDB relies on the research community for data and on expertise distributed across the USA. We recommend the use of an internet browser other than Internet Explorer (e.g. Google Chrome) to access the MaizeGDB site.

1. Tutorials are available by clicking the video icon.

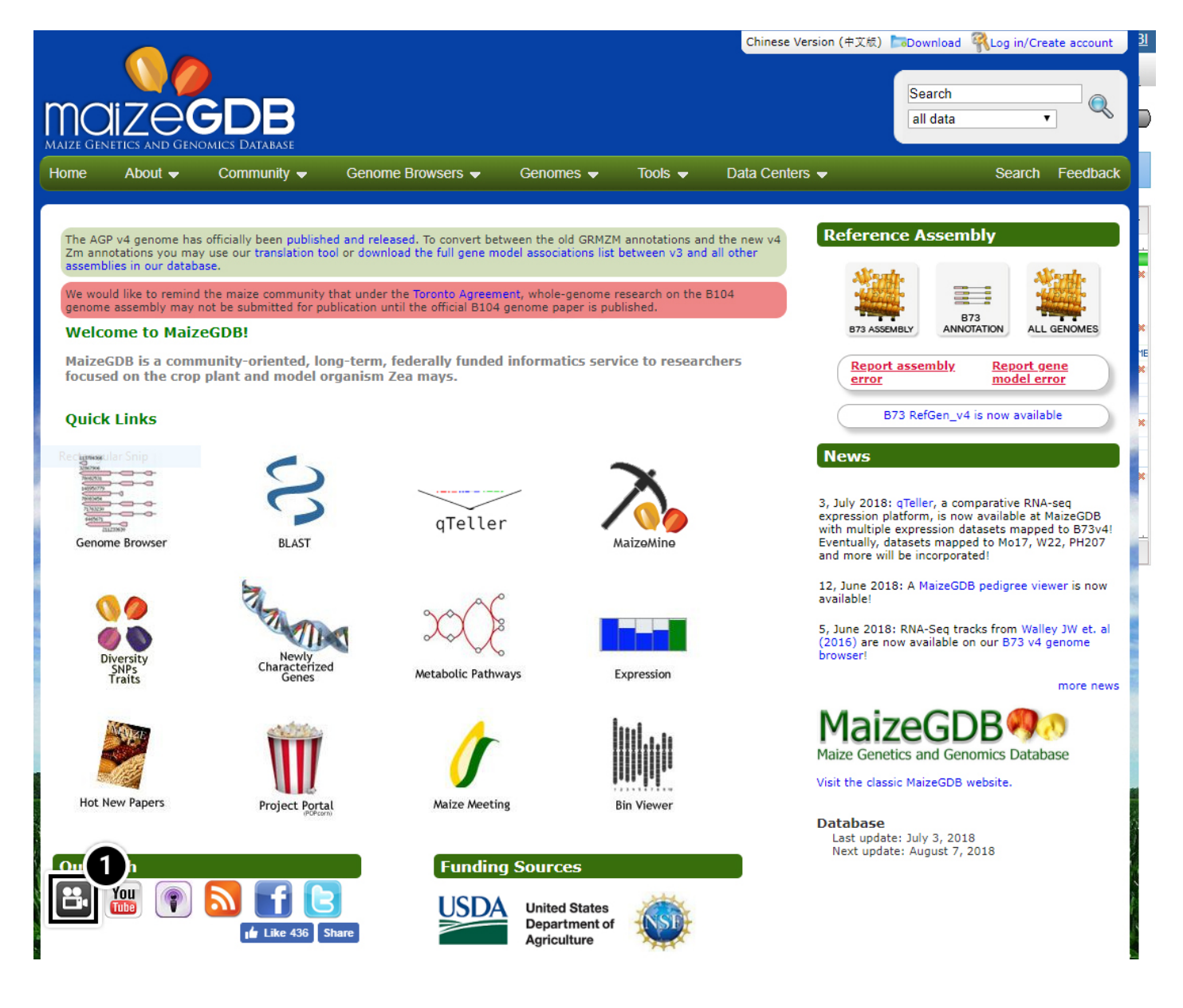

# **MaizeGDB: Tutorials**

**Useful tutorials** are available to help the user familiarize with MaizeGDB.

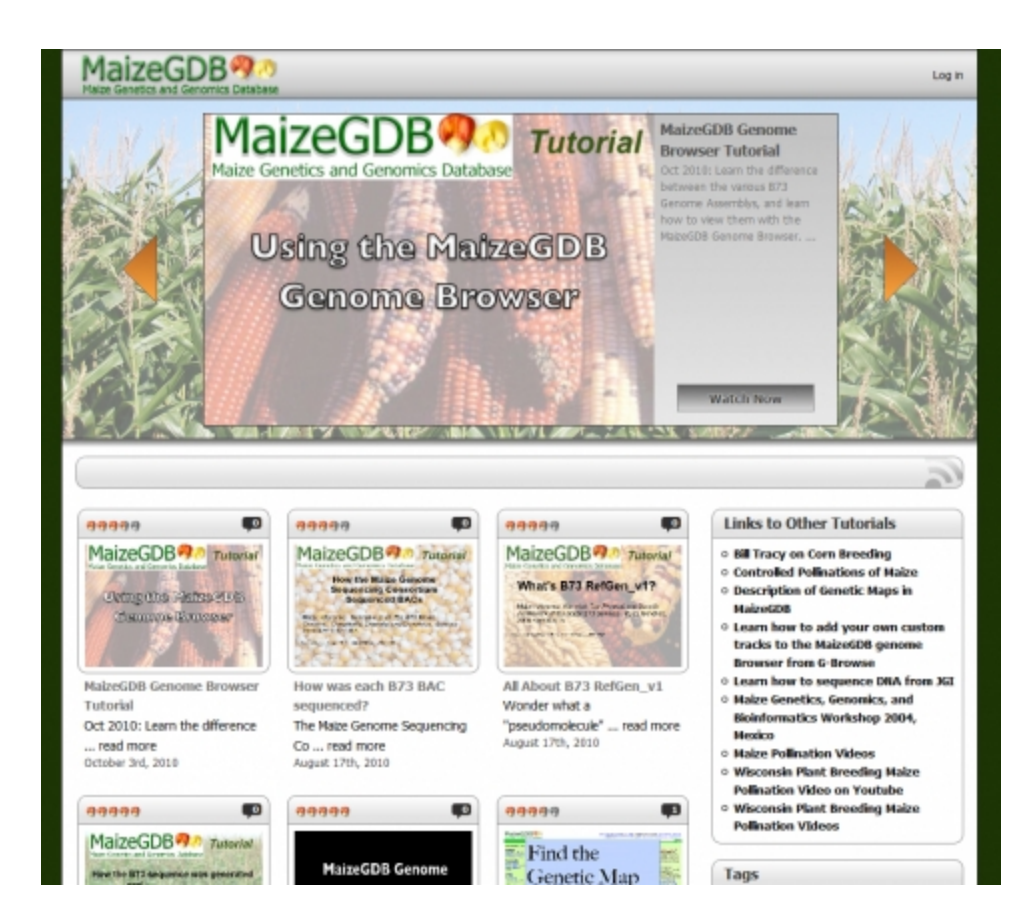

# Try This: Using MaizeGDB

#### Perform a Basic Search

Similar to NCBI, the MaizeGDB is a composite database allowing you to search broadly among databases or to restrict your query to a single database.

- 1. Open your web browser and go to <a href="https://www.maizegdb.org">https://www.maizegdb.org</a>.
- 2. Enter **adh1** into the search box.
- 3. Press Enter or click the Search icon to search within all available data.

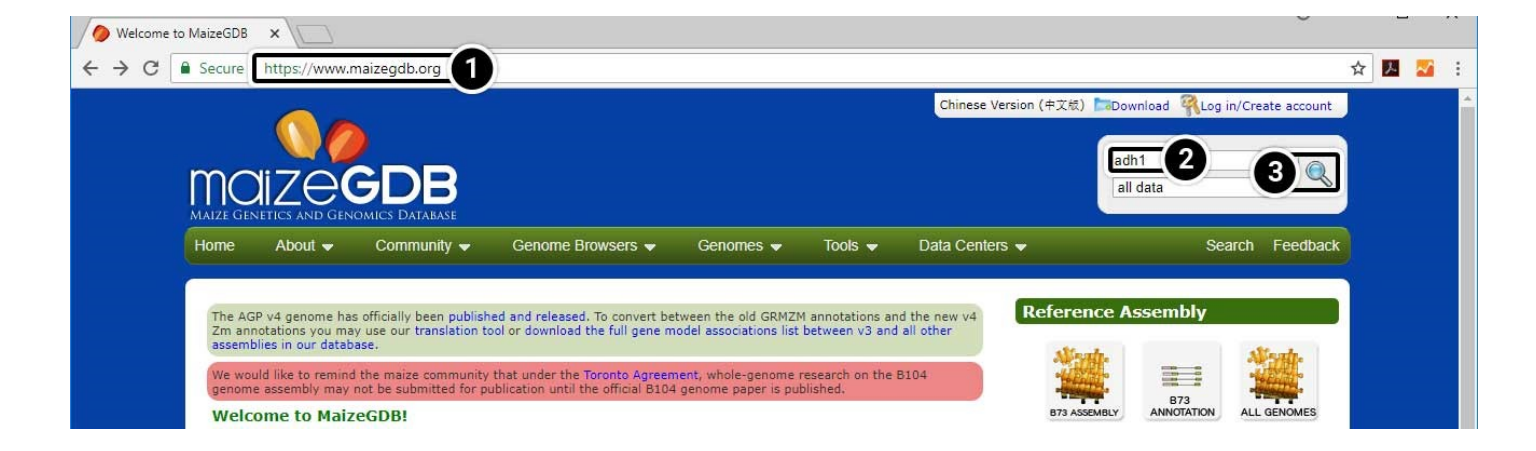

## Explore the Search Results

This search will lead you to a window containing various options.

- 1. Click on Locus Lookup (1) in the left-hand menu.
- 2. Click on **Gene Models (15)** in the left-hand menu.

Explore the other data available to you by clicking the links in the green box. Click the image below to see a larger version.

|         | MaizeGDB Data                                   | Search                                                                                                    |                                                                                                    |
|---------|-------------------------------------------------|----------------------------------------------------------------------------------------------------|----------------------------------------------------------------------------------------------------|
| -       | Gene Models (15)<br>Variation (100)             | Locus Lookup results based on:                                                                                                    |                                                                                                    |
|         | Locus (8)<br>Phenotype (4)                      | Gene models:<br>The Locus adh1 is between 273,983,286 and 273,986,641 on Chromosome 1 based on gene model GRMZM2G442658.                                                                                               | and the                                                                                                    |
| 1       | Reference (100)<br>Sequence (100)<br>Stock (22) | Physically mapped:<br>The Locus adh1 has not been physically mapped.                                                                                                    |                                                                                                    |
| Table . | Marker (3)<br>Swnonyms (1263)                   | Placed BACs:<br>• Locus adh1 is not associated with physically mapped probes.                                                                                                    | and the second                                                                                                    |
|         | EST (0)<br>BAC (0)                              | Genetically mapped:<br>The Locus adh1 is between 274,684,822 and 276,776,374 on Chromosome 1 based on the following nearest loci on the IBM2 2008<br>Neighbors man that are physically placed: (IDP9031 and RE639426). |                                                                                                    |
|         | MaizeGDB Data                                   | Search                                                                                                    |                                                                                                    |
| -       | Gene Models (15)                                | 2 ene Search Results                                                                                                    | 1000                                                                                                    |
| Sec.    | Locus (8)                                       | There are 15 genes/gene models matching the term <b>adh1</b> .<br>Results may include multiple versions and transcripts of the same gene model.                                                                        |                                                                                                    |
|         | Reference (100)                                 | 1 2 🌉                                                                                                    |                                                                                                    |
|         | Stock (22)                                      | No gene models were found matching the term <b>adh1</b> .                                                                                                    | Cardo Cardo |

#### Access the Genome Browser

Access the genome browser to obtain information about maize adh1.

- 1. Type **adh1** into the Search bar.
- 2. Select **loci** from the Search options.
- 3. Click the Search icon.

This time when the results load, you will see only the loci associated with adh1.

4. Click the link for **adh1 alcohol dehydrogenase1** to take a closer look at the gene.

|                                                                                                    | Chinese Version (中文紀)<br>Chinese Version (中文紀)<br>Chinese Version (中文紀)                                                                                                    | adh1                                                                                                    |
|----------------------------------------------------------------------------------------------------|----------------------------------------------------------------------------------------------------|----------------------------------------------------------------------------------------------------|
| Home About 🗸                                                                                                    | Community 🛩 Genome Browsers 🛩 Genomes 🛩 Tools 👻 Data Centers 👻                                                                                                    | all static web pages<br>gene products<br>gene models                                                                                                    |
| t an a s                                                                                                    | Notice: Searches are now being run over HTTPS. If you experience any issues please notify us by submitting f                                                                                                    | loci                                                                                                    |
| MaizeGDB Data                                                                                                    | Search                                                                                                    | maps                                                                                                    |
| Gene Models (15)<br>Variation (100)<br>Locus (8)<br>Phenotype (4)<br>Reference (100)<br>Stock (22)<br>Marker (3)<br>Synonyms (1263)<br>Locus Lookup (1)<br>QTL (0)<br>EST (0)<br>BAC (0)<br>Gene Product (0)<br>Web Resources (0)<br>Person (0)<br>Map (0)<br>Clone Library (0)<br>Overgo (0)<br>Projects (0)<br>SSR (0)<br>Trait (0) | Locus Search Results - Complete List. Here are the 8 loci matching the term adh1. There are multiple exact matches to your search term: <ul> <li>adh1 Zea diploperennis</li> <li>adh1 Zea diploperennis</li> <li>adh1 Zea may son mays</li> </ul> Ener: adh1 alcohol dehydrogenase1 <ul> <li>Own by these names: Adh, adh1, Adh-1, Adh2, alcohol</li> <li>260 J1 1021953, rgpc4966(adh), umc1726, umc(adh).</li> </ul> Ecolisities: adh1 alcohol dehydrogenase1 (also known by these names: adh1, alcohol dehydrogenase1) Econ candidate: adh1 alcohol dehydrogenase1 (also known by these names: adh1, alcohol dehydrogenase1) Intron: adh1 intron1 (also known by these names: adh1 intron1) Gene: fdh1 formaldehyde dehydrogenase homolog1 (also known by these names: CL1875_1b, fadh1, fdh1, formaldehyde dehydrogenase homolog1, IDP332) Chromosomal Segment: marzadh1 matrix associated region, near adh1 (also known by these names: MAZadh1, matrix associated region, near adh1, npi(adh1)) Yet: yac119e3(adh1) (also known by these names: YAC119E3(adh1)) Yet: yac119e3(adh1) (also known by these names: YAC119E3(adh1)) | <ul> <li>people/organizations<br/>phonotypes/mutants<br/>probes/markers</li> <li>BACs</li> <li>clones</li> <li>ESTs</li> <li>overgos</li> <li>SSRs</li> <li>projects</li> <li>QTL experiments<br/>references</li> </ul> |

## Explore the Gene Record

The locus record screen provides detailed information on the adh1 gene. Explore the genetic information for **adh1 alcohol dehydrogenase1**.

1. Click on **Chromosome Coordinates** when ready to proceed.

| Report an assembly erro                                                                                                    | or Report a gene n                                                       | nodel error                                                                                                    | Gene                                                                                                |
|----------------------------------------------------------------------------------------------------|--------------------------------------------------------------------------|----------------------------------------------------------------------------------------------------|----------------------------------------------------------------------------------------------------|
| GRMZM2G442658                                                                                                    | (adh1 - alcohol d                                                        | ehydrogenase1) [Classical Gene List]                                                                                                    | Overview     Appointment                                                                            |
| GENE MODEL                                                                                                    | SEQUENCE                                                                 | GENETIC INFORMATION                                                                                                    | Chromosome Coordinates                                                                              |
| Note: A gene is a specific                                                                                                    | type of locus; the word                                                  | "gene" should not be considered to be synonymous with "locus".                                                                                            | <ul> <li>Nearby Loci</li> <li>Allele/variation/polymorphism</li> <li>Genetic information</li> </ul> |
| Overview<br>Gene name: adh1 (alco<br>Synonyms: Adh (per Sc<br>IDP35, magi75238, npi2<br>(per Burr, B)<br>Gene Products:<br>alcohol debydronenase | hol dehydrogenase1)<br>hwartz, D), Adh-1 (per<br>1-adh1 (per Wright, S), | Various), Adh2 (per Scandalios, J), AY111936, bnl(adh1), CL22280_1, IDP1964,<br>npi21(adh1) (per Wright, S), PCO141653, rgpc496a(adh), umc1726, umc(adh1) | ✓ References ✓ External Links Open Previous Search Results                                          |

## See Details in Locus Lookup

The page will scroll down to the Locus Lookup section.

1. Click on **Show details** to expand this section of the results.

|                                                                                              | Locus                                                                                                    |
|----------------------------------------------------------------------------------------------|----------------------------------------------------------------------------------------------------|
|                                                                                              | Based on AGI's B73 RefGen_v2 sequence                                                                                                    |
| Locus Lookup results based o                                                                 | in:                                                                                                    |
| Gene models:<br>The Locus adh1 is between 7<br>See details                                   | 73,983,286 and 273,986,641 on Chromosome 1 based on gene model                                                                                |
| Physically mapped:<br>The Locus adh1 has not been<br>See details                             | n physically mapped.                                                                                                    |
| Placed BACs:<br>The Locus adh1 is not associ<br>See details                                  | ated with physically mapped probes.                                                                                                    |
| Genetically mapped:<br>The Locus adh1 is between 2<br>the IBM2 2008 Neighbors<br>See details | 274,684,822 and 276,776,374 on Chromosome 1 based on the following nearest loci of<br>map that are physically placed: (IDP9031 and BE639426). |

### Expanded Details in Locus Lookup

When the details have loaded, explore the available information.

Note the position of adh1 based on "AGIs B73 RefGen\_v2 sequence" (adh1 is located between 273,983,286 and position 273,986,641 on chromosome 1.

1. Click on the map image to launch the MaizeGDB genome browser.

|                                                                                   | Locus Ο Lookup                                             |
|-----------------------------------------------------------------------------------|------------------------------------------------------------|
|                                                                                   | Based on AGI's B73 RefGen_v2 sequence                      |
| Locus Lookup results based on:                                                    |                                                            |
| Gene models:<br>The Locus adh1 is between 273,9<br>GRMZM2G442658.<br>Hide details | 83,286 and 273,986,641 on Chromosome 1 based on gene model |
| This region is 3,355 base pairs. Cli                                              | ck on images to go to the MaizeGDB genome browser.         |
| Genome View:                                                                      | nome Browser View:                                         |
| Chr1: 273,983,286 to 273,9                                                        | 986,641 Chr1:273983286273986641                            |
|                                                                                   | 273984k 273985k 273986k                                    |
|                                                                                   | B73 RefGen_v2 [from HGSC and RGI]<br>B73 RefGen_v2         |
|                                                                                   | Foreign Contamination [blue when mitochondrial, else       |
|                                                                                   | 829 PafCan u9 Cana Hodelst Filterad Cana Sat (graan)       |
|                                                                                   |                                                            |
|                                                                                   |                                                            |
|                                                                                   | 442885_T16<br>442855_T16<br>442855_T16                     |
|                                                                                   | 66H2H2050412050_T07                                        |
|                                                                                   |                                                            |
| 1 2 3 4 5 6 7 8                                                                   | 9 10 HNMOPPED                                              |

#### View Datasets in the MaizeGDB Genome Browser

The MaizeGDB Genome Browser is displayed. Click the image below to see a larger version.

1. Here you can use the other datasets available in MaizeGDB including **B73 RefGen\_v1 sequence**, **B73 RefGen\_v3 sequence**, **B73 RefGen\_v4 sequence**, and **BAC-based genome assembly**.

|                                                                                                    |                                                                                                    |                                                                                                    |                                                |                                                                                                    | Chinese Version (中文版)         | Download RLog in/Create account |
|----------------------------------------------------------------------------------------------------|----------------------------------------------------------------------------------------------------|----------------------------------------------------------------------------------------------------|------------------------------------------------|----------------------------------------------------------------------------------------------------|-------------------------------|---------------------------------|
| MOIZEGD                                                                                                    | BASE                                                                                                    |                                                                                                    |                                                |                                                                                                    |                               | Search all data •               |
| Home About <del>v</del>                                                                                                    | Community 🗸                                                                                                    | Genome Browsers 👻                                                                                  | Genomes 👻                                      | Tools 👻                                                                                                    | Data Centers 👻                | Search Feedback                 |
| Report an assembly or gene model                                                                                                    | structure problem.                                                                                                    |                                                                                                    |                                                |                                                                                                    |                               |                                 |
| File - Help -                                                                                                    |                                                                                                    |                                                                                                    |                                                |                                                                                                    |                               | Log in / create account         |
| Maize B73 RefGen_v2: 3.3                                                                                                    | 356 kbp from Chr1:273,9                                                                                                    | 83,286273,986,641                                                                                  |                                                |                                                                                                    |                               |                                 |
| The region shown in the G<br>273,983,286 to 273,986,64                                                                                                    | enome Browser window b<br>11 bp) represents <1cM.                                                                                                    | elow lies at approximately 323.                                                                    | 8 cM on the ISU Inte                           | egrated IBM 2009                                                                                                    | genetic map for chromoso      | me 1. This region (from         |
| GO TO THE<br>B73_REFGEN_V1 BROWSER<br>SEE THIS REGION AT<br>GENOMAIZE                                                                                                    | GO TO THE<br>B73_REFGEN_V3 BROWSER                                                                                                    | GO TO THE<br>B73_REFGEN_V4 BROWSER                                                                 | See this region at <b>maize</b> sequence.or    | See this regions of the second second | n at See this region at Co    | 2 <mark>Ge</mark>               |
| GBrowse2 Documentation Bro                                                                                                    | wser Select Tracks Snaps                                                                                                    | hots Community Tracks Custon                                                                       | n Tracks Preferences                           |                                                                                                    |                               |                                 |
| Search     Landmark or Region :     Chr1:273,983,286.273,986,641     Locus Lookup:     Examples : Chr1:34,400.230,000     UNMAPPED:34,400.530,000, Ce     MAGI4.0,76504,AC177838.2,0     illumina,17900,Mt530000.86000 | Search           Locus Lookup           0. Chr.2: 2000.000.4.000.000.7           ontromere1. GRMZM2G100969           SRMZM2G104572_T01. GRMZ           C.p.90000.130000, MIR21186 | hr3-194343000194350000,<br>GRMZM5G859979, GRMZM5G81645<br>M26089944, Chr1:29930003044000,<br>K4L2. | Design PCR prim<br>Save Snapshot<br>53,<br>mu- | ers •                                                                                                    | Configure Go                  |                                 |
| Maize B73 RefGen v2                                                                                                    | • 1                                                                                                    |                                                                                                    | Scroll/Zoom: K                                 | <                                                                                                    | i kbp 🔻 🕂 🎽 🔀 🗔 Flip          |                                 |
| Overview Chr1                                                                                                    | 2011 3011 4011 5011 6011 70                                                                                                    | M 80M 90M 100M 110M 120M 130M                                                                      | nijemenijemenijemeni<br>140M 150M 160M 170M 18 | 1                                                                                                    | 220M 230M 240M 250M 260M 270M | 280M 290M 300M                  |

#### MaizeGDB Study Questions

Find the position of adh1 on chromosome 1 in "B73 RefGen\_v1 sequence" and "BAC-based genome assembly."

B73 RefGen\_v2 sequence: Between 273,983,286 and 273,986,641

| B73 RefGen_v1 sequence: Between | and |  |
|---------------------------------|-----|--|
|                                 |     |  |

BAC-based genome assembly: Between and

Check

What might be the reason for the discrepancy in adh1 position among the three datasets?

Enter your answer here.

Show Answer

## Navigate to BLAST

Next, we will conduct a BLAST search for adh1 in maize GDB using adh1 mRNA from GenBank.

- 1. In the navigation bar, hover over **Tools**
- 2. Then click the **BLAST** button.

|                                           |                                                                                             | B                                                                                                    |                                                                                                    |                                                               |              |                                                        | Search<br>all data                  | Q        |
|-------------------------------------------|---------------------------------------------------------------------------------------------|----------------------------------------------------------------------------------------------------|----------------------------------------------------------------------------------------------------|---------------------------------------------------------------|--------------|--------------------------------------------------------|-------------------------------------|----------|
| Home                                      | About 👻                                                                                     | Community 🚽                                                                                                  | Genome Browsers 👻                                                                                                  | Genomes 👻                                                     | Tools - 1    | Data Centers 👻                                         | Search                              | Feedback |
| Report an as                              | sembly or gene mode                                                                         | l structure problem.                                                                                         |                                                                                                    |                                                               | Tools at Ma  | aizeGDB                                                |                                     |          |
| File • H                                  | elp                                                                                         | 356 kbp from Chr1:27                                                                                         | 3,983,286273,986,641                                                                                               |                                                               | SNPversity   | SNPversity allows you to<br>diverse selection of inbre | o compare SNPs across a<br>d lines. | count    |
| The reg<br>273,98<br>B73_REF              | gion shown in the C<br>3,286 to 273,986,6<br>O TO THE<br>GEN_V1 BROWSER                     | Genome Browser windo<br>41 bp) represents <1cM<br>GO TO THE<br>B73_REFGEN_V3 BROWS                           | w below lies at approximately 323.<br>1.<br>GO TO THE<br>B73_REFGEN_V4 BROWSER                                     | 8 cM on the ISU In<br>See this region at<br>maizesequence.org | Metabolic F  | many different websites.                               |                                     |          |
| GENG<br>GBrowse2                          | Documentation Bro                                                                           | owser Select Tracks Sn                                                                                       | apshots Community Tracks Custor                                                                                    | n Tracks Preferences                                          |              | CornCyc<br>PMN                                         |                                     |          |
| Landmar<br>Chr1:273<br>Locus Lo           | k or Region :<br>,983,286273,986,641<br>;okup:                                              | Search                                                                                                    |                                                                                                    | Design PCR prime                                              | Other Maiz   | eGDB Tools                                             |                                     | 5        |
| Example<br>UNMAPP<br>MAGIv4.0<br>illumina | s : Chr1:34,400230,00<br>ED:34,400530,000, C<br>1_76504, AC177838.2,<br>1900, Mt:5900086000 | 0, Chr2:2,000,000, 4,000,00<br>entromere1, GRMZM2G100<br>GRMZM2G104572_T01, GR<br>0, Cp:90000, 130000, MIR21 | 0, Chr3:194343000194350000,<br>969, GRMZM5G859979, GRMZM5G81644<br>MZM2G089944, Chr1:29930003044000,<br>18e, K4L2. | Save Snapshot<br>53,<br>mu-                                   | L Bin viewer | Locus lookup<br>Pedigree Viewer                        | Locus pair lookup                   |          |
| Data Sou                                  | rce<br>73 RefGen v2                                                                         |                                                                                                    |                                                                                                    | Scroll/Zoom: < K                                              | 0            |                                                        |                                     |          |

## Input the BLAST Parameters

- 1. Enter the adh1 mRNA sequence in FASTA format in the box.
- 2. Use the default parameters to search for adh1 and click the BLAST button.

| GDB BLAST                                                                                                    |                |                                                                                              |
|----------------------------------------------------------------------------------------------------|----------------|----------------------------------------------------------------------------------------------|
| Bank BLAST targets have been removed.<br>use the NCBI BLAST tool to BLAST against GenBank targets.                                                                                                    |                | recent qu<br>(none)                                                                          |
| ip to 5 sequences of up to 35,000 bp total length against maize datasets. 🤎                                                                                                    |                | Overview of BLAS                                                                             |
| AST pages: Gramene.org, PlantGDB, NCBI, Panzea                                                                                                    |                | overview or bens                                                                             |
| Step 1: input your sequences (Raw, FASTA, or Genbank I                                                                                                    | Ds) 💿          | Basic Local Alignme<br>Tool, or BLAST, is ar<br>comparing similarity<br>sequences. It operat |
| Sequence type:  Nucleotides  Amino Acids Enter your sequence: (example)                                                                                                    | -1             | sequences as the se<br>amino acids in prote<br>sequence of nucleot<br>RNA molecules.         |
|                                                                                                    |                | Learn more about B                                                                           |
|                                                                                                    |                | The BLAST home pa                                                                            |
| or upload from file: Choose File No file chosen                                                                                                    | Clear sequence |                                                                                              |
| step 2: select datasets 🤎                                                                                                    |                |                                                                                              |
|                                                                                                    |                |                                                                                              |
| All supported                                                                                                    | -              |                                                                                              |
| All supported   Select a dataset                                                                                                    | •              |                                                                                              |
| All supported  Select a dataset B73 RefGen_v4 (CSHL) Remove                                                                                                    | •              |                                                                                              |
| All supported  Select a dataset B73 RefGen_v4 (CSHL) Remove Step 3: select BLAST parameters 2                                                                                                    | •              |                                                                                              |
| All supported  Select a dataset B73 RefGen_v4 (CSHL) Remove Step 3: select BLAST parameters  Optimize for:  High similarity  Low similarity  Short sequ advanced settings                                                                                                    | ences          |                                                                                              |
| All supported  Select a dataset B73 RefGen_v4 (CSHL) Remove Step 3: select BLAST parameters  Optimize for:  High similarity  Low similarity  Short sequ davanced settings Step 4: select output type                                                                                                    | ences          |                                                                                              |
| All supported  Select a dataset B73 RefGen_v4 (CSHL) Remove Step 3: select BLAST parameters  Optimize for:  High similarity  Low similarity  Short sequ advanced settings Step 4: select output type  Enhanced output  BLAST table output  BLAST text output                                                                                                    | ences          |                                                                                              |
| All supported <ul> <li>Select a dataset</li> <li>B73 RefGen_v4 (CSHL) Remove</li> </ul> <li>Step 3: select BLAST parameters <sup>(2)</sup></li> <li>Optimize for: • High similarity · Low similarity · Short sequ</li> <li>advanced settings</li> <li>Step 4: select output type <sup>(2)</sup></li> <li>• Enhanced output · BLAST table output · BLAST text output</li> <li>Name your sequence (optional)</li> <li>(2)</li> <li>(2)</li> | ences<br>t     |                                                                                              |
| All supported          Select a dataset          B73 RefGen_v4 (CSHL) Remove          Step 3: select BLAST parameters           Optimize for:        High similarity        Low similarity          Step 4: select output type           Enhanced output        BLAST table output        BLAST text output         Name your sequence (optional)                                                                                         | ences<br>t     |                                                                                              |

#### View the BLAST Results

The table of BLAST results includes information on chromosomes, probability values, sequence identity, and the number of likely candidates (hits). Also, you can view a representation of the entire genome in the context of where adh1 may be located.

1. Click the arrow next to "Whole genome view" to see the entire genome in context of where adh1 may be located.

| AST TESULES              |                                                 |                                                               |                     |                    |                                                                                                    |
|--------------------------|-------------------------------------------------|---------------------------------------------------------------|---------------------|--------------------|----------------------------------------------------------------------------------------------------|
| Ed                       | lit this query and re-subm                      | it                                                            |                     |                    | recent queries                                                                                      |
| 0                        | Result set name                                 | : BLAST: 03-Jul-2018 14:47 change name                        |                     |                    | [see all]                                                                                           |
| 0                        | Saved for 1 week here                           | https://www.maizegdb.org/popcorn/search/sequence_sea          | arch/showsetresults | s.php?job_         | Overview of BLAST                                                                                   |
| 0                        | ☑ Query sequence                                | (Click 🐸 for more information.)                               |                     |                    | Basic Local Alignment Search<br>Tool, or BLAST, is an algorithm<br>comparing similarity in biologic |
| aizeGDB ·                | - B73 RefGen_v4                                 |                                                               |                     |                    | sequences. It operates on such<br>sequences as the sequence of<br>amino acids in proteins or the    |
| 3 Ref                    | Gen_v4 (CSHL                                    | .)                                                            |                     |                    | RNA molecules.                                                                                      |
| ut paramete              | ers: E-value cutoff: 1e-4, n                    | nax hits: 500                                                 |                     |                    | Learn more about BLAST here.                                                                        |
| Description              | on: BLAST was executed a<br>blastn.             | t MaizeGDB, against the sequence database B73 RefGen_v        | 4 (CSHL), using E   | LAST program       | The BLAST home page is here.                                                                        |
|                          | B73 Reference Genom<br>Please cite Jiao, Y et a | e, assembly B73 RefGen_v4<br>I. (2017) if you use these data. |                     |                    |                                                                                                    |
| Query sequ               | ence 1: gi 162463221 ref                        | NM_001112073.1  Zea mays liguleless1 (lg1), mRNA              |                     |                    |                                                                                                    |
| Target sum               | mary table                                      |                                                               |                     |                    |                                                                                                    |
| Target ID                | definition                                      |                                                               | e-value             | percent identity # |                                                                                                    |
| Chr2                     | Chr2                                            |                                                               | 0                   | 99.19 4            |                                                                                                    |
| Chr10                    | Chr10                                           |                                                               | 3.834e-158          | 83.02 7            |                                                                                                    |
| Chr6                     | Chr6                                            |                                                               | 1.634e-37           | 86.27 3            |                                                                                                    |
| Chr9                     | Chr9                                            |                                                               | 1.272e-33           | 85.23 2            |                                                                                                    |
| Chr5                     | Chr5                                            |                                                               | 1.272e-33           | 84.87 2            |                                                                                                    |
| Chr4                     | Chr4                                            |                                                               | 2.754e-30           | 83.55 7            |                                                                                                    |
| Chr8                     | Chr8                                            |                                                               | 1.005e-19           | 81.48 2            |                                                                                                    |
| Chr3                     | Chr3                                            |                                                               | 4.674e-18           | 80.74 3            |                                                                                                    |
|                          | Chr/                                            |                                                               | 2.813e-15           | 80.00 3            |                                                                                                    |
| Chr7                     | Chr1                                            |                                                               | 7.8//e-11           | 81.25 4            |                                                                                                    |
| Chr7<br>Chr1             |                                                 |                                                               |                     |                    |                                                                                                    |
| Chr7<br>Chr1             | nome view                                       | Download target sequences as fasta                            |                     |                    |                                                                                                    |
| Chr7<br>Chr1<br>Whole ge | enome view                                      | Download target sequences as fasta                            |                     |                    |                                                                                                    |

#### Explore the Whole Genome View

The whole genome view allows visualization of the 10 chromosomes of maize including, the predicted position match the adh1 sequence.

- 1. Click on "Chr1" corresponding to the red box on Chromosome 1 (E-value = 0).
- 2. Now, click on "View at MaizeGDB", next to the hit on Chr1.

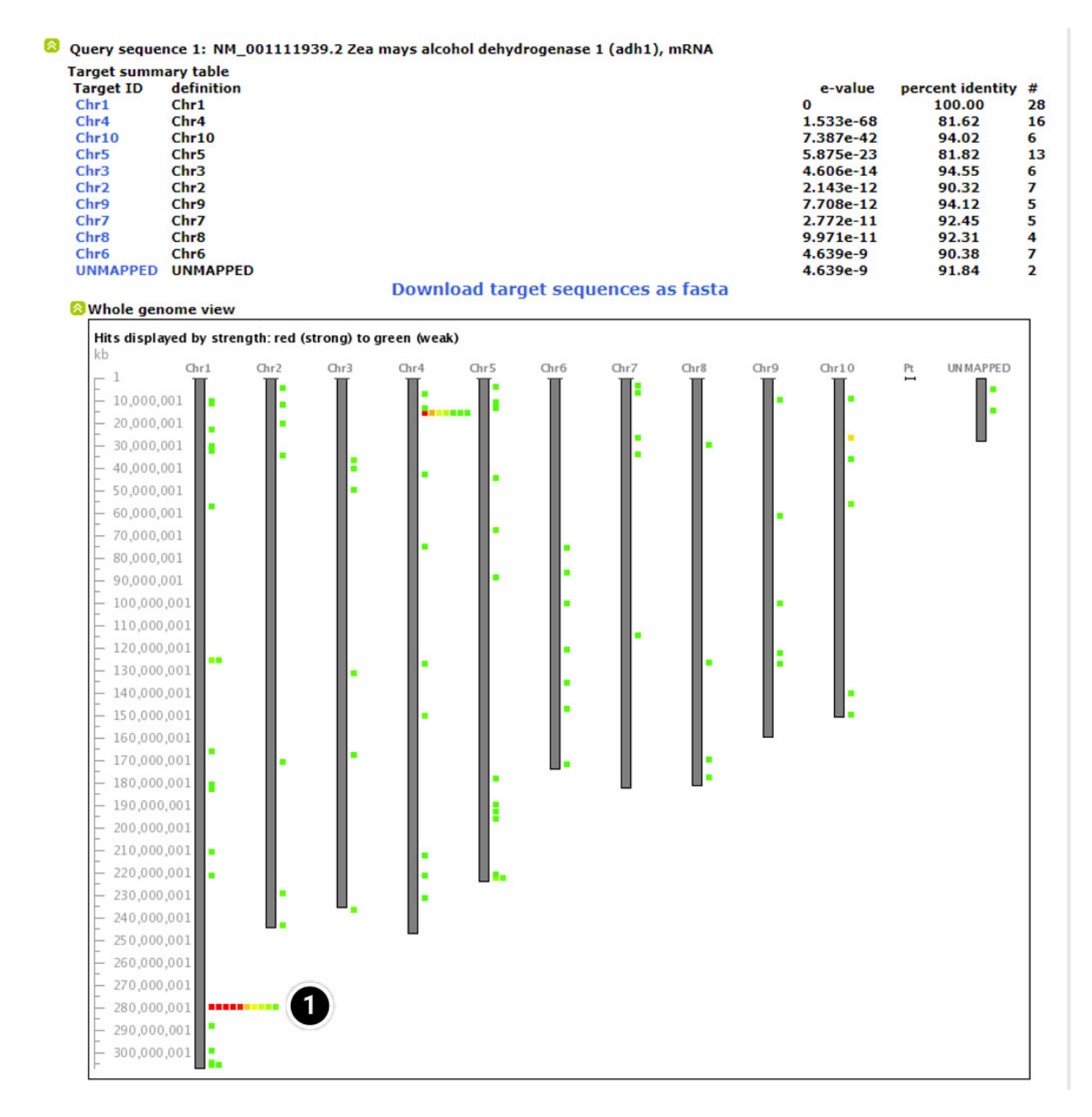

#### 🐸 Visual alignment for Chr1

Alignment details for Chr1

Alignment details for hit #1 for Chr1 Score = 465 bits (859.812), Expect = 0 Identities = 465/465 (1.0000%), Gaps = 0 (0.0000%) Strand = Plus / Minus

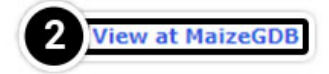

| Query | 1315      | AGGAGCTGGAGGTGGAGAAGTTCATCACGCACAGCGTCCCGTTCGCCGAGATCAACAAGG     | 1374      |
|-------|-----------|------------------------------------------------------------------|-----------|
| Sbjct | 278821785 | AGGAGCTGGAGGTGGAGAAGTTCATCACGCACAGCGTCCCGTTCGCCGAGATCAACAAGG     | 278821726 |
| Query | 1375      | CGTTCGACCTGATGGCCAAGGGGGGGGGGGGGCATCCGCTGCATCATCCGCATGGAGAACTAGA | 1434      |
| Sbjct | 278821725 | CGTTCGACCTGATGGCCAAGGGGGAGGGCATCCGCTGCATCATCCGCATGGAGAACTAGA     | 278821666 |
| Query | 1435      | TTTCGCTGTCTAGTTTGTGATCTGGCCTGGGCTTGGGGGTTAATAAAAGAGGCAATGCTAG    | 1494      |
| Sbjct | 278821665 | TTTCGCTGTCTAGTTTGTGATCTGGCCTGGGCTTGGGGTTAATAAAAGAGGCAATGCTAG     | 278821606 |
| Query | 1495      | CCTGCCCTTTCGATGAGGAGGTACATACACGCTGGCGATGGACCGCGCTTGTGTGTCGCG     | 1554      |
| Sbjct | 278821605 | CCTGCCCTTTCGATGAGGAGGTACATACACGCTGGCGATGGACCGCGCTTGTGTGTCGCG     | 278821546 |
| Query | 1555      | TTCAGTTTGGCTTTTGCCAAGCAGTAGGGTAGCTTCCCGTGTCGGTAATTATATGGTATG     | 1614      |
| Sbjct | 278821545 | TTCAGTTTGGCTTTTGCCAAGCAGTAGGGTAGCTTCCCGTGTCGGTAATTATATGGTATG     | 278821486 |
| Query | 1615      | AACCATCACCTTTTGGCTCTACATGGTATGAACGTAAGATACAAATTCCAACTACCTCTA     | 1674      |
| Sbjct | 278821485 | AACCATCACCTTTTGGCTCTACATGGTATGAACGTAAGATACAAATTCCAACTACCTCTA     | 278821426 |
| Query | 1675      | GCTCGCTTGTGTGGTATCTGTATCAGTATTCATGTGTTTGTT                       | 1734      |
| Sbjct | 278821425 | GCTCGCTTGTGTGGGTATCTGTATCAGTATTCATGTGTTTGTT                      | 278821366 |
| Query | 1735      | CTTGTATTTGCTGGTGCTTGTATCGCGGGATGCAATGAGTTGTTG 1779               |           |
| Sbict | 278821365 | CTTGTATTTGCTGGTGCTTGTATCGCGGGATGCAATGAGTTGTTG 278821321          |           |

#### Change the Data Source

The selection you made on the last screen will open a new window containing information on the position of adh1 and data sources.

1. Click on the pull-down menu of "data source" (arrow) to explore other data sets.

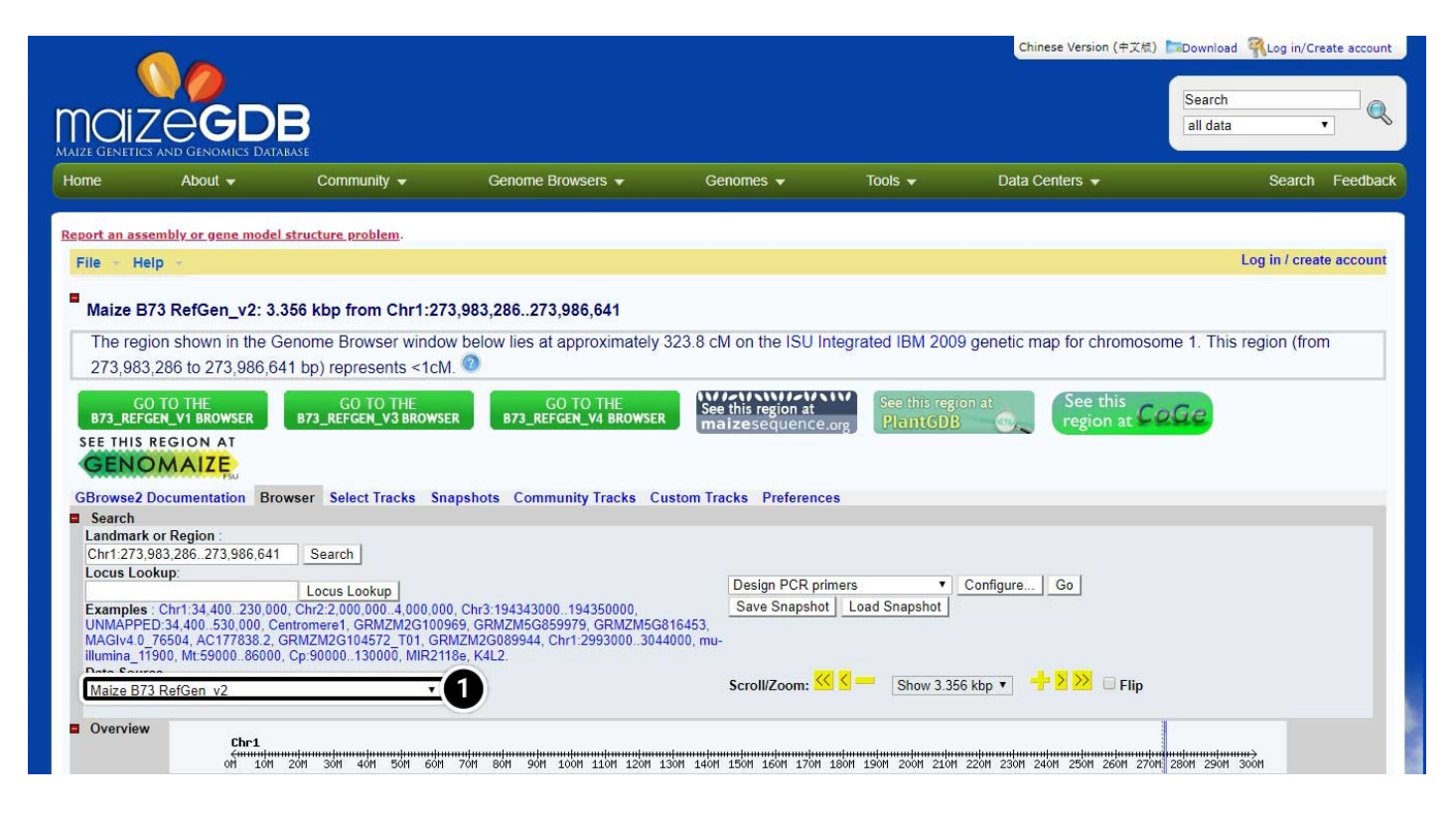

#### **BLAST Study Questions**

Find the position of adh1 using BLAST results and all versions of datasets. Compare BLAST results with maize genome browse results. If the results are not similar, what might be the reason for the differences?

Position of the adh1 locus in:

#### B73 RefGen\_v2 sequence

Maize genome browse result: Between 273,983,286 and 273,983,641

BLAST: Between and

#### B73 RefGen\_v1 sequence

Maize genome browse result: Between 272,905,082 and 272,905,552

BLAST: Between and

#### BAC based genome assembly

Maize genome browse result: Between 262,399,900 and 262,556,700

BLAST: Since the introduction of the pseudomolecule, the BAC based genome assembly is no longer supported.

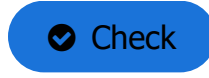

### Possible Explanation for BLAST Study Question Results

One reason for discrepancies might be that there are in this genomic region several copies of the gene (eventually ancient duplication no longer actively transcribed due to mutations or whatever). Depending on the origin of your query sequence you use to find the gene, they might show different hit scores from these versions of the gene. As for the version2 pseudo- molecule the location seems to be quite similar...

| 6                      |                      |                                                           |                                                                   |                            |               | Chanese terrison (中文句 | ) Elitowolaad 🦓sag oo'tooste accaus |
|------------------------|----------------------|-----------------------------------------------------------|-------------------------------------------------------------------|----------------------------|---------------|-----------------------|-------------------------------------|
| naiz                   | GGD                  | в                                                         |                                                                   |                            |               |                       | Search                              |
| Hame                   | About +              | Community +                                               | Oenome Browsers +                                                 | Genomes +                  | Tools +       | Data Centers +        | Search Feedba                       |
| toport as asso         | andsty or genus much | ol structure problem.                                     |                                                                   |                            |               |                       |                                     |
| File - Hel             | lp -                 |                                                           |                                                                   |                            |               |                       | Log in / create account             |
| Maize B7               | 3 RefGen_v1          |                                                           |                                                                   |                            |               |                       |                                     |
| Browser 54             | elect Tracka Smap    | shots Community Tracks                                    | a Custom Tracka Preferences                                       |                            |               |                       |                                     |
| Bearsh                 |                      |                                                           |                                                                   |                            |               |                       |                                     |
| Landmark (             | or Region            | Search                                                    |                                                                   | Design Dr.D. and           |               | durate and the        |                                     |
| Examples :<br>UNMAPPED | Chrl 34 400 530.00   | 08, Chv2 2 008 800, 4 080 00<br>antronere1, AC177538.2, A | 0, Chv3 194343000, 194350000,<br>C195844.2, 211242130, 196842801, | Save Snapshot              | Loed Snapshot | Compare_ 100          |                                     |
| MAGNE 1                | 32582, MAG64.0_7     | 6504, GRM2N2G158T29, ma                                   | 1007587, 2m 4683.1.51_at, knox1.                                  |                            |               |                       |                                     |
| Maize 873              | RelGet_v1 +          |                                                           |                                                                   | ScralitZoom: <sup>CC</sup> | Show 471      | tp • 🕂 🤰 💴 🗆 Filp     |                                     |
| The follo              | wing 2 region        | ns match your reg                                         | uest.                                                             |                            |               |                       |                                     |
|                        |                      |                                                           |                                                                   |                            |               |                       |                                     |
| Chrl                   |                      |                                                           |                                                                   |                            |               |                       |                                     |
| adhi                   | Type                 | Description                                               | Chrl 272782490 272782                                             | 790                        |               | Match Sco             | 14                                  |
| adht                   | mather               |                                                           | Chrl 272905802 272985                                             | 882                        |               | n's                   |                                     |

Fig. 1 Screenshot of the BLAST search output page.

# **Multiple Sequence Alignment**

Some of the key steps in building a multiple alignment include:

- 1. Obtaining the sequences to align by database searching
- 2. Running the multiple alignment program and,
- 3. Identifying the residues that differ or are conserved among the sequences (finding polymorphisms)

Enter the NCBI site and use the following steps to guide your activity.

# **Try This: Multiple Sequence Alignment**

#### Search the NCBI Website for the Allelic Sequences

Find the allelic sequences for a maize gene. Here we will use teosinte branched1 (tb1) gene from maize as an example.

- 1. Open your web browser and go to <a href="https://www.ncbi.nlm.nih.gov/">https://www.ncbi.nlm.nih.gov/</a>.
- 2. Enter **tb1 AND Zea[orgn]** into the search box.
- 3. Press Enter or click Search.

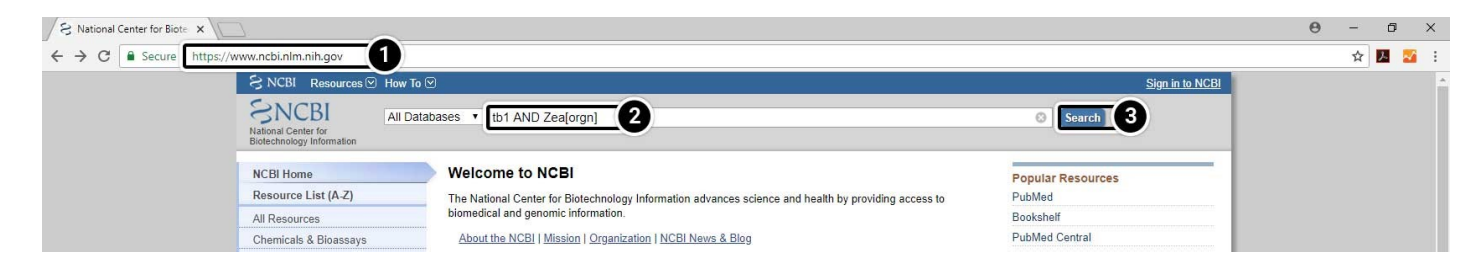

## Narrow the Search Results

## 1. Select PopSet (population data sets).

| NIH U.S. National Library of Medicine<br>National Center for Biotechnology Information |  | Login |
|----------------------------------------------------------------------------------------|--|-------|
| Search NCBI databases                                                                  |  |       |
|                                                                                        |  |       |

Results found in 12 databases for tb1 AND Zea[orgn]

| Literature        |     |                                                    | Genes           |    |                                                        |
|-------------------|-----|----------------------------------------------------|-----------------|----|--------------------------------------------------------|
| Bookshelf         | 1   | Books and reports                                  | EST             | 0  | Expressed sequence tag sequences                       |
| MeSH              | 1   | Ontology used for PubMed indexing                  | Gene            | 8  | Collected information about gene loci                  |
| NLM Catalog       | 0   | Books, journals and more in the NLM<br>Collections | GEO<br>DataSets | 1  | Functional genomics studies                            |
| PubMed            | 57  | Scientific and medical abstracts/citations         | GEO Profiles    | 0  | Gene expression and molecular abundance profiles       |
| PubMed<br>Central | 266 | Full-text journal articles                         | HomoloGene      | 0  | Homologous gene sets for selected organisms            |
| PubMed Health     | 0   | Clinical effectiveness, disease and drug reports   | PopSet          | 18 | Sequence sets from phylogenetic and population studies |
|                   |     |                                                    | UniGene         | 1  | Clusters of expressed transcripts                      |

## Choose the Specific Search Result

2. Select the result containing 17 aligned sequences of tb1 partial cds from a population study. (UID 209362237)

| Summary - 200 per page -                                                      | Send to: - | Filters: Manage Filters                            |
|-------------------------------------------------------------------------------|------------|----------------------------------------------------|
| Search results<br>Items: 18                                                   |            | Find related data<br>Database: Select ▼            |
| Zea mays subsp. mays teosinte branched 1 protein (tb1) gene, partial cds.     |            |                                                    |
| 1. population study, 17 aligned sequences<br>UID: 209362237                   |            | Search details                                     |
| Zea mays subsp. mays unknown gene.                                            |            | ("Thyridaria broussonet<br>OR tb1[All Fields]) ANE |
| <ol> <li>population study, 61 aligned sequences<br/>UID: 209362113</li> </ol> |            |                                                    |
| Protein PubMed Taxonomy                                                       |            | Search                                             |
| Zea mays subsp. mays putative zinc-finger protein gene, partial cds.          |            |                                                    |
| <ol> <li>population study, 61 aligned sequences<br/>UID: 209361769</li> </ol> |            | Recent activity                                    |
| Protein PubMed Taxonomy                                                       |            |                                                    |
| Zea mays subsp. mays DWARF8 protein (D8) gene. partial cds.                   |            | Q tb1 AND Zea[orgn] (18)                           |
| <ol> <li>population study, 19 aligned sequences</li> </ol>                    |            |                                                    |
| UID: 209361731                                                                |            |                                                    |
| Protein Pubmed Taxonomy                                                       |            |                                                    |
| [No title available]                                                          |            |                                                    |
| <ol> <li>phylogenetic study, 25 aligned sequences</li> </ol>                  |            |                                                    |

UID: 42601454 Protein PubMed Taxonomy

## Explore the Alignment

Scroll down to see the alignment of the 17 tb1 partial cds.

- 1. Click the + sign until you can see the nucleotides.
- 2. Click the arrow to pan right in the sequences until you can see the region between 1500 and 1530.

#### Alignment

| Alignment    |             | 1      |           |         |            |         |              |           |            |      |       |          |          |
|--------------|-------------|--------|-----------|---------|------------|---------|--------------|-----------|------------|------|-------|----------|----------|
| 1 - 2,669 (2 | 2,669 bases | s sh   | 2 \\$⇒    |         |            | + 1     |              |           |            |      |       |          | 2 ? -    |
| Description  | Marke       | r Seq. | Sia First | Alignme | nt         |         |              | Org. Name | Э          |      | Last  | Seq. End | Seq. Ler |
|              |             |        |           | 1,681   | 1,690      | 1,700   | 1,714        |           |            |      |       |          |          |
| FJ201118.1   | ► ±         | 1      | 1,498     | A       |            |         | CTC          | Zea may   | s subsp. r | mays | 1.501 | 2.686    | 2.686    |
| FJ201119.1   | ▶ 🛨         | 1      | 1,496     | A       |            |         | CTC          | Zea may   | s subsp. r | mays | 1,499 | 2,684    | 2,684    |
| FJ201120.1   | ▶ 🛨         | 1      | 1,496     | A       |            |         | CTC          | Zea may   | s subsp. r | mays | 1,499 | 2,684    | 2,684    |
| FJ201121.1   | ▶ 🛨         | 1      | 1,496     | A       |            |         | CTCTCTC      | Zea may   | s subsp. r | mays | 1,503 | 2,688    | 2,688    |
| FJ201122.1   | ▶ 🛨         | 1      | 1,496     | A       |            |         | CTCTCTC      | Zea may   | s subsp. r | mays | 1,503 | 2,688    | 2,688    |
| FJ201123.1   | ▶ 🛨         | 1      | 1,498     | A       |            |         |              | Zea may   | s subsp. r | mays | 1,498 | 2,682    | 2,682    |
| FJ201124.1   | ▶ 🛨         | 1      | 1,498     | A       |            |         |              | Zea may   | s subsp. r | mays | 1,498 | 2,682    | 2,682    |
| FJ201125.1   | ▶ 🛨         | 1      | 1,496     | ACTCTC  | TCTCTCTCTC | TETETET | CTCTCTCTCTC  | Zea may   | s subsp. r | mays | 1,529 | 2,714    | 2,714    |
| FJ201126.1   | ▶ 🛨         | 1      | 1,499     | A       |            |         |              | Zea may   | s subsp. r | mays | 1,499 | 2,683    | 2,683    |
| FJ201127.1   | ▶ 🛨         | 1      | 1,498     | A       |            |         |              | Zea may   | s subsp. r | mays | 1,498 | 2,682    | 2,682    |
| FJ201128.1   | ▶ 🛨         | 1      | 1,496     | A TCTC  | TETETETET  | TETETET | TCTCTCTCTCTC | Zea may   | s subsp. r | mays | 1,528 | 2,713    | 2,713    |
| FJ201129.1   | ▶ 🛨         | 1      | 1,496     | A       |            |         | CTCTCTC      | Zea may   | s subsp. r | mays | 1,503 | 2,688    | 2,688    |
| FJ201130.1   | ▶ 🛨         | 1      | 1,679     |         |            |         | TCTCTCTCTCTC | Zea may   | s subsp. r | mays | 1,689 | 2,874    | 2,874    |
| FJ201131.1   | ▶ 🛨         | 1      | 1,498     | A       |            |         |              | Zea may   | s subsp. r | mays | 1,498 | 2,682    | 2,682    |
| FJ201132.1   | ▶ 🛨         | 1      | 1,498     | A       |            |         |              | Zea may   | s subsp. r | mays | 1,498 | 2,682    | 2,682    |
| FJ201133.1   | ▶ 🛨         | 1      | 1,500     | A       |            |         | TCTCTCTC     | Zea may   | s subsp. r | mays | 1,508 | 2,693    | 2,693    |
| FJ201134.1   | ► ±         | 1      | 1,498     | A       |            |         |              | Zea may   | s subsp. r | mays | 1,498 | 2,682    | 2,682    |

## Multiple Sequence Alignment Study Questions

Review your output from this activity.

|             |       |   |       | 1,681 | 1,690     | 1,700     | 1,714      |               |         |       |       |       |
|-------------|-------|---|-------|-------|-----------|-----------|------------|---------------|---------|-------|-------|-------|
| E.I201118.1 | ► EE  | 1 | 1.498 | 8     |           |           | CTC        | Zea mays subs | n mays  | 1.501 | 2,686 | 2,686 |
| EJ201119.1  |       | 1 | 1,496 | A     |           |           | CTC        | Zea mays subs | n mays  | 1,499 | 2,684 | 2,684 |
| FJ201120.1  |       | 1 | 1,496 | A     |           |           | CTC        | Zea mays subs | p. mays | 1,499 | 2.684 | 2,684 |
| FJ201121.1  | ► (+) | 1 | 1.496 | A     |           |           | CTCTCTC    | Zea mays subs | p. mays | 1.503 | 2.688 | 2.688 |
| FJ201122.1  | ► III | 1 | 1,496 | A     |           |           | CTCTCTC    | Zea mays subs | p. mays | 1.503 | 2.688 | 2.688 |
| FJ201123.1  | Þ     | 1 | 1,498 | A     |           |           |            | Zea mays subs | p. mays | 1,498 | 2,682 | 2.682 |
| FJ201124.1  | ► ±   | 1 | 1,498 | A     |           |           |            | Zea mays subs | p. mays | 1,498 | 2,682 | 2,682 |
| FJ201125.1  | ► 🕀   | 1 | 1,496 | ACTO  | TETETETET | erererer  | TOTOTOTOTO | Zea mays subs | p. mays | 1,529 | 2,714 | 2,714 |
| FJ201126.1  | ► 🗄   | 1 | 1,499 | A     |           |           |            | Zea mays subs | p. mays | 1,499 | 2,683 | 2,683 |
| FJ201127.1  | ► 🛨   | 1 | 1,498 | A     |           |           |            | Zea mays subs | p. mays | 1,498 | 2,682 | 2,682 |
| FJ201128.1  | ► ±   | 1 | 1,496 | A TC  | TETETET   | TETETETET | TOTOTOTOTO | Zea mays subs | p. mays | 1,528 | 2,713 | 2,713 |
| FJ201129.1  | ► 🗄   | 1 | 1,496 | A     |           |           | CTCTCTC    | Zea mays subs | p. mays | 1,503 | 2,688 | 2,688 |
| FJ201130.1  | ► 🛨   | 1 | 1,679 |       |           | -         | TETETETETE | Zea mays subs | p. mays | 1,689 | 2,874 | 2,874 |
| FJ201131.1  | ► +   | 1 | 1,498 | A     |           |           |            | Zea mays subs | p. mays | 1,498 | 2,682 | 2,682 |
| FJ201132.1  | ▶ 🕀   | 1 | 1,498 | A     |           |           |            | Zea mays subs | p. mays | 1,498 | 2,682 | 2,682 |
| FJ201133.1  | ▶ 🕀   | 1 | 1,500 | A     |           |           | TETETETE   | Zea mays subs | p. mays | 1,508 | 2,693 | 2,693 |
| FJ201134.1  | ► 🛨   | 1 | 1,498 | A     |           |           |            | Zea mays subs | p. mays | 1,498 | 2,682 | 2,682 |

Is the sequence present between position 1,500 and 1,530 suitable as a marker?

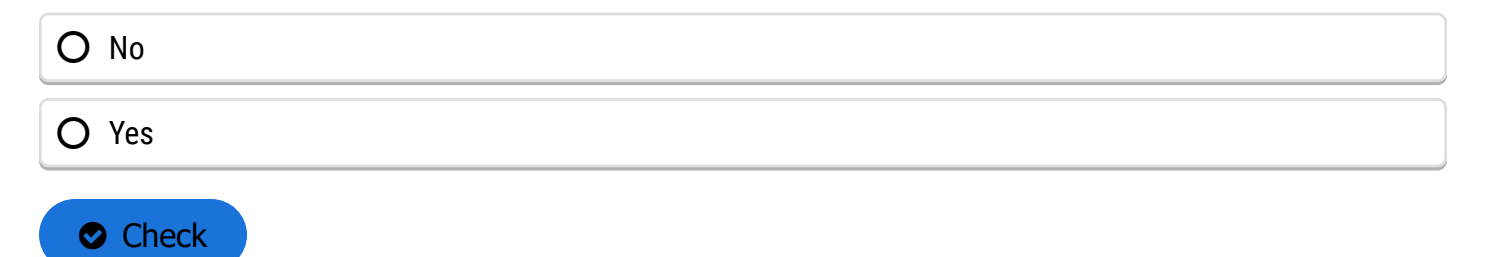

What type of polymorphism is this?

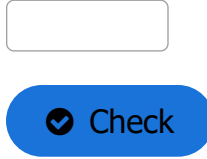

What detection strategy would you use to detect the polymorphism?

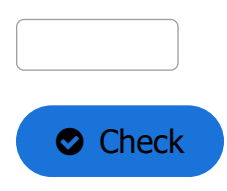

# **Finding Polymorphisms**

# Using Clustal Omega

To detect polymorphisms in a set of candidate genes requires a program that aligns multiple sequences. Clustal Omega is one of the commonly used programs. Clustal Omega is a hierarchical multiple alignment program that combines a robust method for multiple sequence alignment with a user-friendly interface. There are different webservers that provide access to Clustal Omega. For this lesson we will use the European Bioinformatics Institute webserver. Clustal Omega can also be downloaded to a personal computer for more routine use. The following is an example of how to use Clustal Omega to detect polymorphisms.

# **Try This: Using Clustal Omega**

#### Search the NCBI Website

- 1. Go to the NCBI website and search for tb1 AND Zea[orgn].
- 2. Click Search

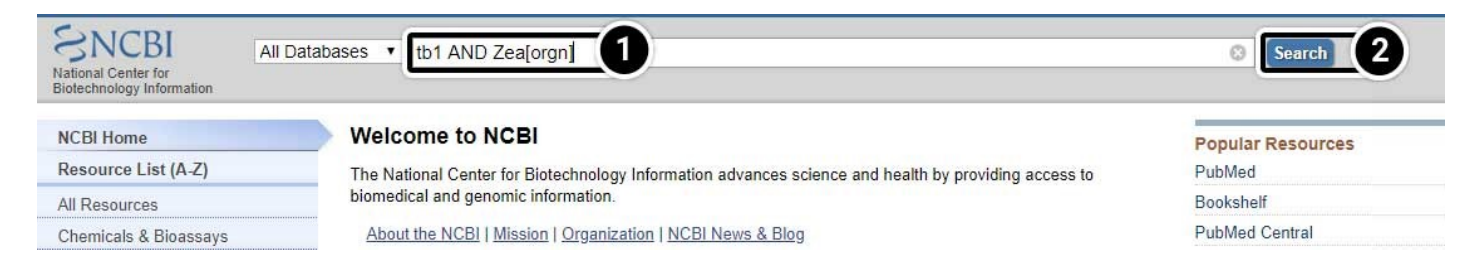

## Explore the Search Results

## 1. Select PopSet (population data sets).

| NIH U.S. National Library of Medicine<br>National Center for Biotechnology Information |   |        |    |  |  |  |  |  |  | l | Log ir | n |
|----------------------------------------------------------------------------------------|---|--------|----|--|--|--|--|--|--|---|--------|---|
| Search NCBI databases                                                                  |   |        |    |  |  |  |  |  |  |   |        |   |
| tb1 AND Zea[orgn]                                                                      | × | Search |    |  |  |  |  |  |  |   |        |   |
|                                                                                        |   |        | 15 |  |  |  |  |  |  |   |        |   |

Results found in 12 databases for tb1 AND Zea[orgn]

| Literature        |     |                                                    | Genes           |    |                                                        |
|-------------------|-----|----------------------------------------------------|-----------------|----|--------------------------------------------------------|
| Bookshelf         | 1   | Books and reports                                  | EST             | 0  | Expressed sequence tag sequences                       |
| MeSH              | 1   | Ontology used for PubMed indexing                  | Gene            | 8  | Collected information about gene loci                  |
| NLM Catalog       | 0   | Books, journals and more in the NLM<br>Collections | GEO<br>DataSets | 1  | Functional genomics studies                            |
| PubMed            | 57  | Scientific and medical abstracts/citations         | GEO Profiles    | 0  | Gene expression and molecular abundance profiles       |
| PubMed<br>Central | 266 | Full-text journal articles                         | HomoloGene      | 0  | Homologous gene sets for selected organisms            |
| PubMed Health     | 0   | Clinical effectiveness, disease and drug reports   | PopSet          | 18 | Sequence sets from phylogenetic and population studies |
|                   |     |                                                    | UniGene         | 1  | Clusters of expressed transcripts                      |

## Select the Population Set

## 1. Click on the population set we studied earlier (UID 209362237)

| Summa                        | ary - 200 per page -                                                                                                    | Send to: - | Filters: Manage Filters                            |
|------------------------------|----------------------------------------------------------------------------------------------------|------------|----------------------------------------------------|
| Searc                        | h results<br>18                                                                                                    |            | Find related data<br>Database: Select ▼            |
| Ze     1. po     UII     Pro | a mays subsp. mays teosinte branched 1 protein (tb1) gene, partial cds.<br>pulation study, 17 aligned sequences<br>D: 209362237<br>otein PubMed Taxonomy |            | Find Items                                         |
| 2. po<br>Ull<br>Pro          | a mays subsp. mays unknown gene.<br>pulation study, 61 aligned sequences<br>D: 209362113<br>otein PubMed Taxonomy                                        |            | ("Thyridaria broussonet<br>OR tb1[All Fields]) AND |
| 3. po<br>Ull<br>Pro          | na mays subsp. mays putative zinc-finger protein gene, partial cds.<br>pulation study, 61 aligned sequences<br>D: 209361769<br>Ditein PubMed Taxonomy    |            | Recent activity                                    |
|                              | ea mays subsp. mays DWARF8 protein (D8) gene, partial cds.<br>pulation study, 19 aligned sequences<br>D: 209361731<br>otein PubMed Taxonomy              |            | Q tb1 AND Zea[orgn] (18)                           |
| 5. ph<br>Dir                 | o title available]<br>ylogenetic study, 25 aligned sequences<br>D: 42601454<br>otein PubMed Taxonomy                                                     |            |                                                    |

Add new comment

#### Create a FASTA File

Create a FASTA file of the 17 tb1 sequences.

- 1. Click the pull-down menu Send to: at the top right of the screen
- 2. In the menu that appears, select File for the destination
- 3. Select the FASTA format
- 4. Finally, click Create File.

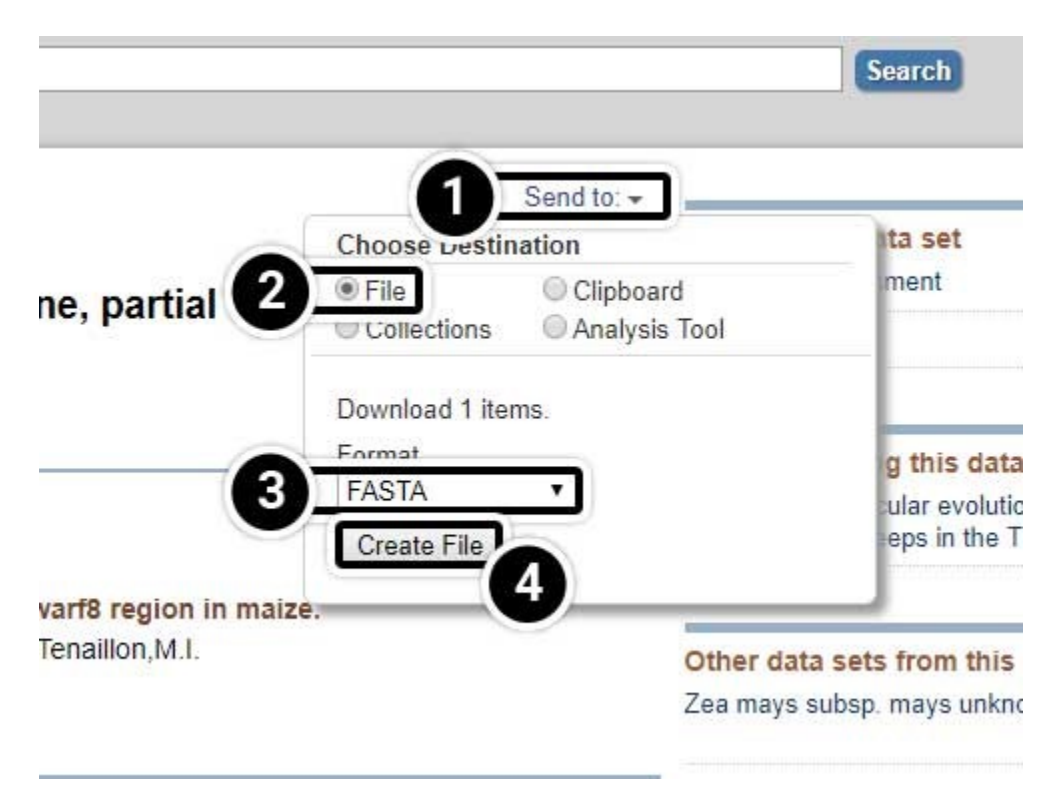

## Access Clustal Omega

Access the Clustal Omega program through **EMBL-EBI**.

- 1. Click the Services link
- 2. Under Browse by type, click **DNA & RNA**

|                                                                                                    |                                                                                                    | rices 🕺 Research 🔥 Tr                                         | aining () About us EMBL-EBI                                                                                           |
|----------------------------------------------------------------------------------------------------|----------------------------------------------------------------------------------------------------|---------------------------------------------------------------|----------------------------------------------------------------------------------------------------|
| EMBL-EBI                                                                                                    |                                                                                                    | Average requests pe<br>More about EMBL                        | <b>27 million</b><br>er day to EMBL-EBI websites.<br>-EBI's impact in our annual report <b>&gt;</b><br>Data from 2016 |
| Our unique Search service helps you explore dozens of biolo<br>More about EBI Search >                                                                                                    | ogical data resources.                                                                                         | Find a tool for your data analysis.                           | Share your scientific data with the world.                                                                            |
| All  Find a gene, protein or chemical Example searches: blast keratin bil1                                                                                                    | ٩                                                                                                    | Find a tool >                                                 | ₩ Deposit data >                                                                                                    |
| OverviewA to ZData submissionSupportThe European Bioinformatics Institute (EMB<br>available and up-to-date molecular data reso                                                                 | L-EBI) maintains the world's mos<br>purces.                                                                    | t comprehensive range                                         | of freely                                                                                                    |
| Developed in collaboration with our colleagues worldwid<br>different ways. You can work locally by downloading ou<br>— You can read more about our services in the journal <u>Nucleic Acid</u> | de, our services let you share data, perfoi<br>r data and software, or use our <u>web servi</u><br>'s Research | rm complex queries and analy<br>ces to access our resources p | rse the results in<br>programmatically.                                                                               |
| Tools & Data Resource                                                                                                    | Search all tools & data re                                                                                     | Browse                                                        | by type                                                                                                    |
| Tools                                                                                                    | Data resources                                                                                                 | XXX<br>DNA & RNA                                              | Gene Expression Proteins                                                                                              |
|                                                                                                    |                                                                                                    |                                                               |                                                                                                    |
### Perform Alignment

Perform alignment of tb1 partial cds using Clustal Omega. Within the Clustal Omega window you have the option of pasting sequences, or uploading files containing your sequences in FASTA format. We will upload the FASTA file you created in Step 2. As you may notice in this window, the default is set as "PROTEIN." Since you wish to align tb1 DNA sequences, you must change this parameter. Upload your file and click **Submit**.

- 1. Click Clustal Omega
- 2. Select DNA from the dropdown
- 3. Click **Choose File** to browse for the file you created.
- 4. Click Submit

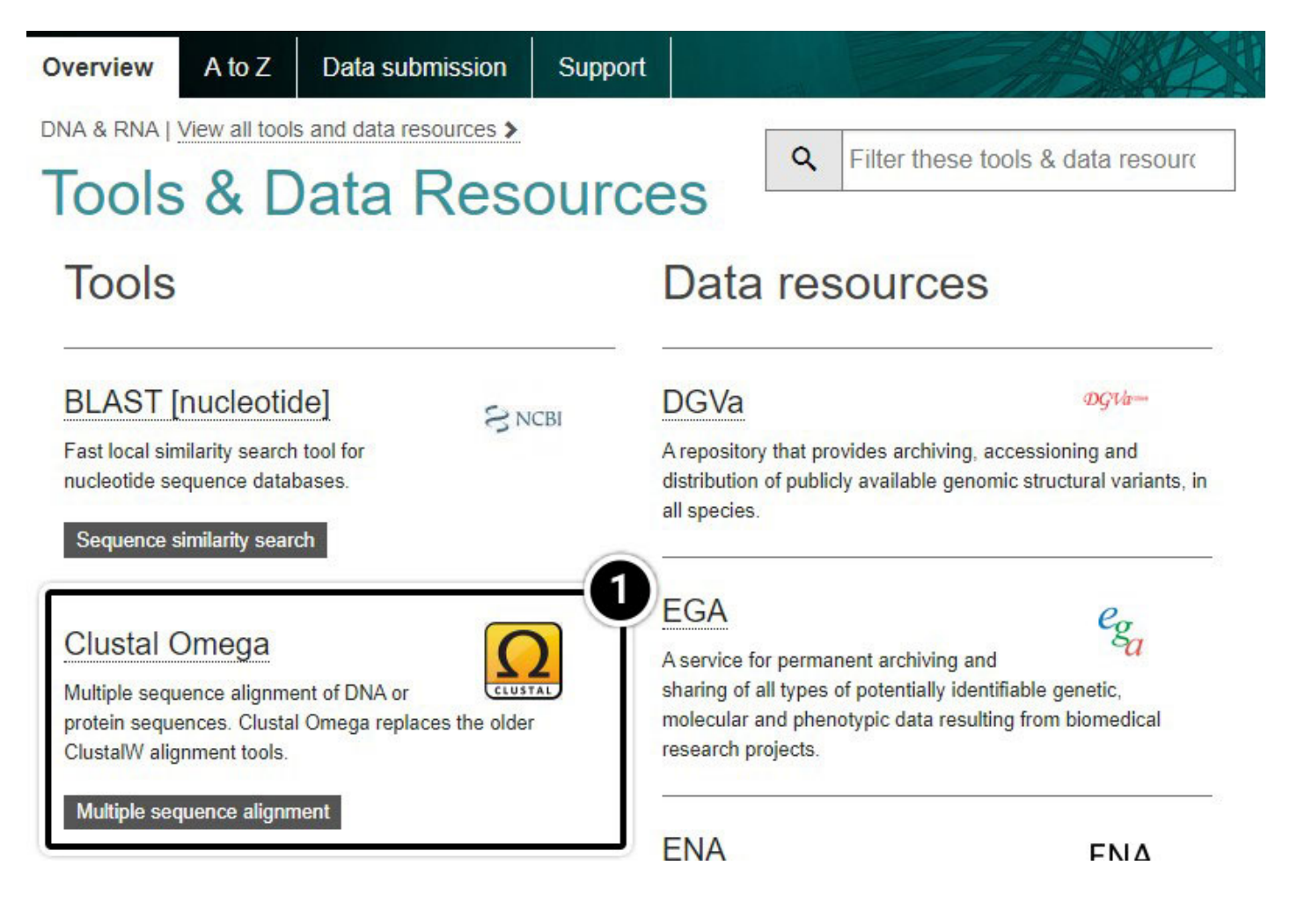

| STEP 1 - Enter your input sequences                                                                   |                    |
|----------------------------------------------------------------------------------------------------|--------------------|
| Enter or paste a set of                                                                               |                    |
| PROTEIN                                                                                               | <b>v</b> -         |
|                                                                                                    |                    |
| RIVA                                                                                                  |                    |
|                                                                                                    |                    |
|                                                                                                    |                    |
|                                                                                                    |                    |
|                                                                                                    | /                  |
| Or, upload a file: Choose File Choose File Choose File                                                | See example inputs |
|                                                                                                    |                    |
| STEP 2 - Set your parameters                                                                          |                    |
| OUTPUT FORMAT                                                                                         |                    |
| ClustalW with character counts                                                                        | •                  |
| The default actings will fulfill the people of most users                                             |                    |
| Marc options (Olich here if we want to view as placed the default actions)                            |                    |
| (Click here, if you want to view or change the default settings.)                                     |                    |
| STEP 3 - Submit your job                                                                              |                    |
| Be notifized email (Tick this box if you want to be notified by email when the results are available) |                    |
| Submit                                                                                                |                    |

### Explore the Output

It will take a moment before you obtain a report of your job request. You can click and save the "Your Job Output" URL to view your results for up to seven days.

- 1. Click the Job ID link
- 2. You can click the Download Alignment File but that is not necessary for this activity
- 3. Click Result Summary

# Your job is currently running... please be patient

The result of your job will appear in this browser window.

Job ID clustalo-I20180712-160918-0487-55474579-p1m

## Please note the following

- · You may press Shift+Refresh or Reload on your browser at any time to check if results are ready.
- · You may bookmark this page to view your results later if you wish.
- · Results are stored for 7 days.

### Results for job clustalo-I20180712-161111-0992-19931388-p2m

| Alignm 3 Result Summary   | Phylogenetic Tree   | Submission Details       |               |  |
|---------------------------|---------------------|--------------------------|---------------|--|
| Download Alignment File 2 | result with Jalview | Send to Simple Phylogeny | Send to MView |  |

CLUSTAL O(1.2.4) multiple sequence alignment

| 60 |
|----|
| 60 |
| 60 |
| 60 |
| 60 |
|    |

### View Result with Jalview

- 1. Click View result with Jalview
- 2. Once Jalview opens, click Colour then Nucleotide
- 3. Use the scroll bar to navigate to the alignment.
- 4. Scroll to align the region from 1680 to 1740.

## Results for job clustalo-I20180712-161111-0992-19931388-p2m

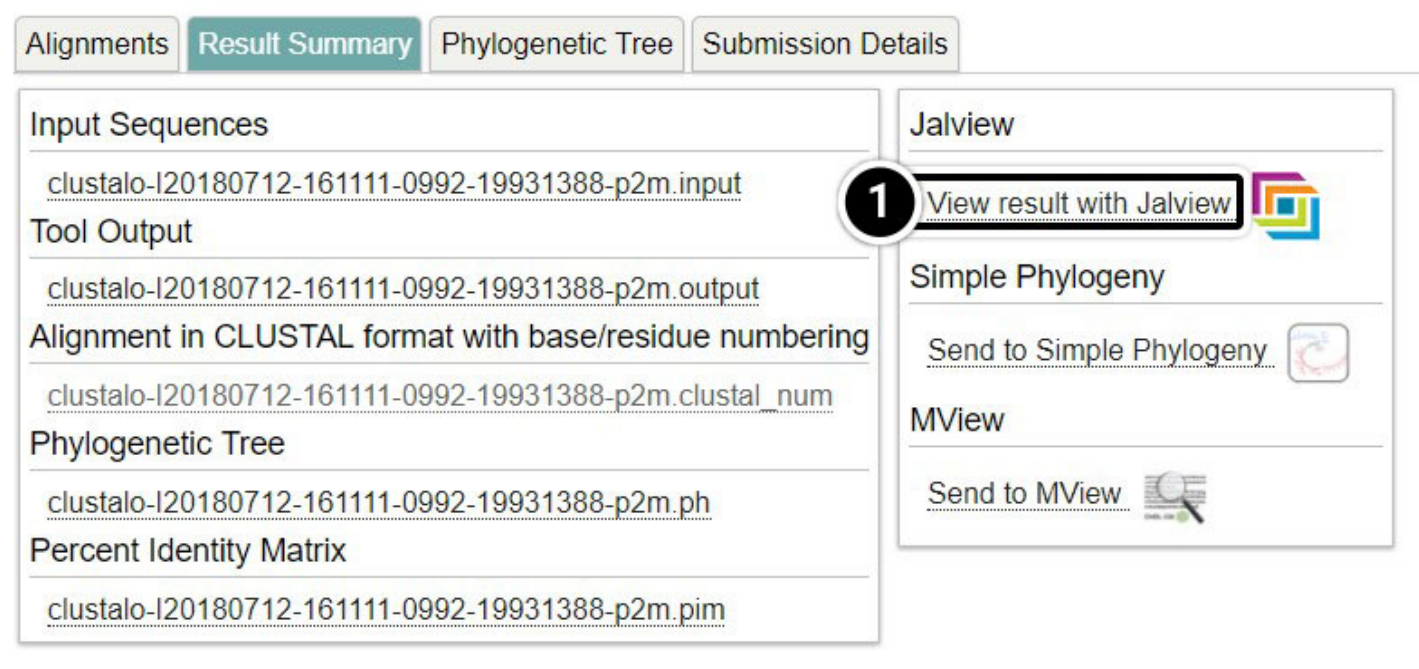

Jalview 2.10.4b1

#### File Tools Vamsas Help Window

| http://www.ebi.ac.uk/Tools/services/rest/clus                                                                                          | talo/result/clustalo-l20180712-16111 | 1-0992-19931388-p2m/al                                                  | x |
|----------------------------------------------------------------------------------------------------|--------------------------------------|-------------------------------------------------------------------------|---|
| File Edit Select View Annotations Format C                                                                                             | Colour Calculate Web Service         |                                                                         |   |
| 10<br><i>FJ201130.1/1-2</i> 874 GGCTTGCCCCCATGTAC                                                                                      | Apply Colour To All Groups           | 50 60<br>AGTAGTTGGGCCTCTGCTAAA                                          | ^ |
| FJ201133.1/1-2693 GGCTTGCCCCCATGTAC<br>FJ201121.1/1-2688 GGCTTGCCCCCATGTAC<br>FJ201122.1/1-2688 GGCTTGCCCCCATGTAC                      | None                                 | AGTAGTTGGGCCTCTGCTAAA<br>AGTAGTTGGGCCTCTGCTAAA<br>AGTAGTTGGGCCTCTGCTAAA |   |
| <i>FJ201125.1/1-2714</i> GGCTTGCCCCCATGTAC<br><i>FJ201128.1/1-2713</i> GGCTTGCCCCCATGTAC                                               | Clustal                              | AGTAGTTGGGCCTCTGCTAAA<br>AGTAGTTGGGCCTCTGCTAAA                          |   |
| FJ201119.1/1-2684 GGCTTGCCCCCATGTAC<br>FJ201120.1/1-2684 GGCTTGCCCCCATGTAC<br>FJ201118.1/1-2686 GGCTTGCCCCCATGTAC                      | Blosum62<br>% Identity               | AGTAGTTGGGCCTCTGCTAAA<br>AGTAGTTGGGCCTCTGCTAAA<br>AGTAGTTGGGCCTCTGCTAAA |   |
| <i>FJ201129.1/1-26</i> 88 GGCTTGCCCCCATGTAC<br><i>FJ201126.1/1-26</i> 83 GGCTTGCCCCCATGTAC                                             | Zappo                                | AGTAGTTGGGCCTCTGCTAAA<br>AGTAGTTGGGCCTCTGCTAAA                          |   |
| <i>FJ201132.1/1-2682</i> GGCTTGCCCCCATGTAC<br><i>FJ201124.1/1-2682</i> GGCTTGCCCCCATGTAC<br><i>FJ201123.1/1-2682</i> GGCTTGCCCCCATGTAC | Hydrophobic                          | AGTAGTTGGGCCTCTGCTAAA<br>AGTAGTTGGGCCTCTGCTAAA<br>AGTAGTTGGGCCTCTGCTAAA |   |
| <i>FJ201127.1/1-26</i> 82 GGCTTGCCCCCATGTAC                                                                                            | Helix Propensity                     | AGTAGTTGGGCCTCTGCTAAA                                                   |   |
| <i>FJ201134.1/1-2682</i> GGCTTGCCCCCATGTAC<br><i>FJ201131.1/1-2682</i> GGCTTGCCCCCATGTAC                                               | Strand Propensity                    | AGTAGTTGGGCCTCTGCTAAA                                                   |   |
|                                                                                                    | Turn Propensity                      |                                                                         |   |
|                                                                                                    | Buried Index                         |                                                                         |   |
| (2)                                                                                                    | Nucleotide                           |                                                                         | Ŧ |
| Consensus                                                                                                    | Purine/Pyrimidine                    |                                                                         |   |

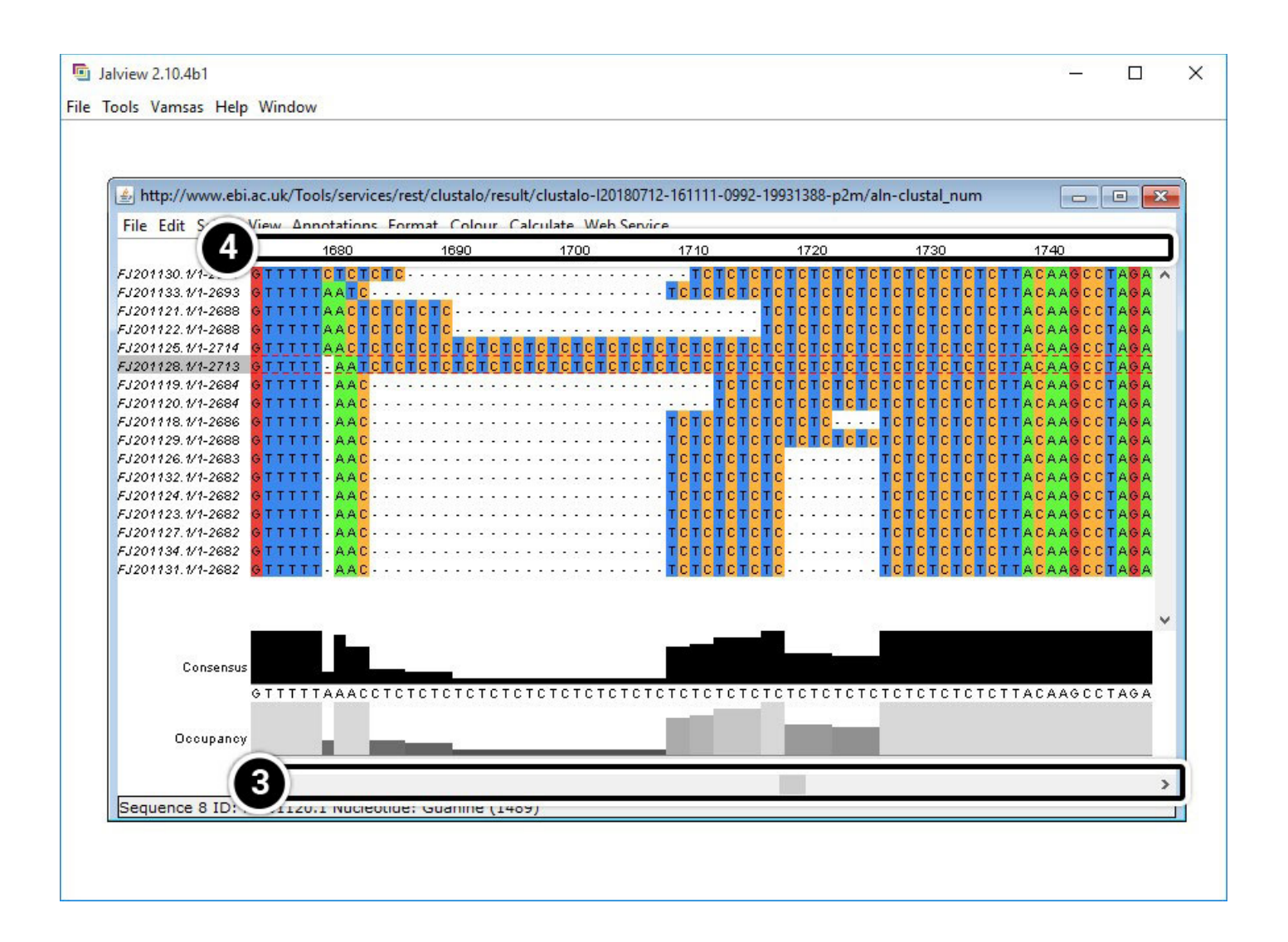

### Compare Results from JalView and NCBI BLAST

Analyze region 1680 to 1740 of your JalView results (below). What is unique about this region? How does it compare with the region between positions 1500 and 1530 in the NCBI BLAST?

### 14. JalView

15. NCBI BLAST

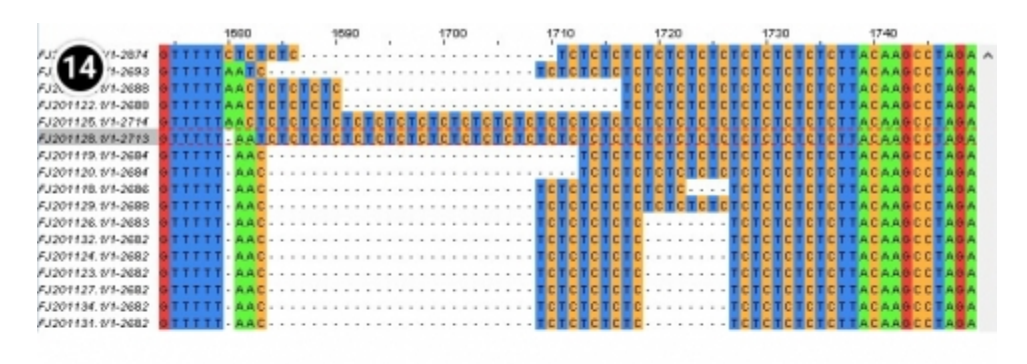

| 5669 (2    | 2,669 base | s show |           | -          | - + <b>a</b>       |         |                      |       |         | 27.      |
|------------|------------|--------|-----------|------------|--------------------|---------|----------------------|-------|---------|----------|
| D. D.      | Marke      | Seq.   | Sta First | Alignment  |                    |         | Org. Name            | Last  | Seq. En | Seq. Ler |
| -          |            |        |           | 1,681 1,6  | 590 1,700          | 1,714   |                      |       |         |          |
| FJ201118.1 | ►⊞         | 1      | 1,498     | A          |                    | CTC     | Zea mays subsp. mays | 1,501 | 2,686   | 2,686    |
| FJ201119.1 | ► 🕀        | 1      | 1,496     | A          |                    | CTC     | Zea mays subsp. mays | 1,499 | 2,684   | 2,684    |
| FJ201120.1 | ►⊞         | 1      | 1,496     | A          |                    | CTC     | Zea mays subsp. mays | 1,499 | 2,684   | 2,684    |
| FJ201121.1 | ► 🕀        | 1      | 1,496     | A          |                    | CICICIC | Zea mays subsp. mays | 1.503 | 2.688   | 2.688    |
| FJ201122.1 | ► ⊞        | 1      | 1,496     | A          |                    | GREACTO | Zea mays subsp. mays | 1.503 | 2.688   | 2.688    |
| FJ201123.1 | ► <b>⊞</b> | 1      | 1,498     | A          |                    |         | Zea mays subsp. mays | 1,498 | 2,682   | 2.682    |
| FJ201124.1 | ▶ ⊞        | 1      | 1,498     | A          |                    |         | Zea mays subsp. mays | 1,498 | 2,682   | 2,682    |
| FJ201125.1 | ►⊞         | 1      | 1,496     | ACTOTOTOTO | TETETETETETETET    | enerere | Zea mays subsp. mays | 1.529 | 2,714   | 2,714    |
| FJ201126.1 | ► EE       | 1      | 1,499     | A          |                    |         | Zea mays subsp. mays | 1,499 | 2.683   | 2.683    |
| FJ201127.1 | ► ⊞        | 1      | 1,498     | A          |                    |         | Zea mays subsp. mays | 1,498 | 2.682   | 2.682    |
| FJ201128.1 | ► <b></b>  | 1      | 1,496     | A TOTOTOTO | TOTOTOTOTOTOTOTOTO | CTETETE | Zea mays subsp. mays | 1.528 | 2,713   | 2,713    |
| FJ201129.1 | ► 🖽        | 1      | 1,496     | A          |                    | CICICIC | Zea mays subsp. mays | 1.503 | 2,688   | 2.688    |
| FJ201130.1 | ► 🕀        | 1      | 1,679     |            | CTCT               | CTCTCTC | Zea mays subsp. mays | 1,689 | 2,874   | 2,874    |
| FJ201131.1 | ► 🕀        | 1      | 1,498     | A          |                    |         | Zea mays subsp. mays | 1,498 | 2,682   | 2.682    |
| FJ201132.1 |            | 1      | 1,498     | A          |                    |         | Zea mays subsp. mays | 1,498 | 2.682   | 2.682    |
| FJ201133.1 |            | 1      | 1,500     | A          |                    | CICICIC | Zea mays subsp. mays | 1.508 | 2.693   | 2.693    |
| FJ201134.1 | ► ⊞        | 1      | 1,498     | A          |                    |         | Zea mays subsp. mays | 1,498 | 2,682   | 2.682    |

## **Developing Marker Assays**

Recall in Module 2 you learned how SSR and SNP can be analyzed by PCR and restriction enzymes. In lesson 8 of this course, you will learn additional strategies to detect DNA polymorphisms for marker development.

### Summary

Biological sequence databases serve an important role of providing access to sequence information to the research community. Searches can be restricted to a single database or expanded to include all other databases. Whole genomes can be explored to predict positions that match a specific sequence. To detect polymorphisms in a set of candidate genes a program that aligns multiple sequences is required. The detected polymorphisms can be used to develop markers to assist in selection.

## Reflection

The **Module Reflection** appears as the last "task" in each module. The purpose of the Reflection is to enhance your learning and information retention. The questions are designed to help you reflect on the module and obtain instructor feedback on your learning. Submit your answers to the following questions to your instructor.

- 1. In your own words, write a short summary (< 150 words) for this module.
- 2. What is the most valuable concept that you learned from the module? Why is this concept valuable to you?
- 3. What concepts in the module are still unclear/the least clear to you?

## Acknowledgements

This module was developed as part of the Bill & Melinda Gates Foundation Contract No. 24576 for Plant Breeding E-Learning in Africa.

**Molecular Plant Breeding Introduction to Bioinformatics Author:** Ursula Frei, Walter Suza, Thomas Lübberstedt, and Madan Bhattacharyya (ISU)

Multimedia Developers: Gretchen Anderson, Todd Hartnell, and Andy Rohrback (ISU)

**How to cite this module:** Frei, U., W. Suza, T. Lübberstedt, and M. Bhattacharyya. 2016. Introduction to Bioinformatics. *In* Molecular Plant Breeding, interactive e-learning courseware. Plant Breeding E-Learning in Africa. Retrieved from <a href="https://pbea.agron.iastate.edu">https://pbea.agron.iastate.edu</a>.

**Source URL:** https://pbea.agron.iastate.edu/course-materials/molecular-plant-breeding/introduction-bioinformatics-0?cover=1